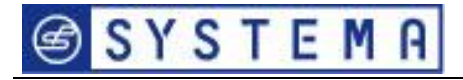

SCM850/830

PL Terminal i<sup>2</sup>NET dla 30/60 modułów sieciowych SCBus.

## POLSKI

Dziękujemy za wybranie SYSTEMA

PRZED WŁACZENIEM URZĄDZENIA PROSIMY O UWAŻNE PRZECZYTANIE PONIŻSZEJ INSTRUKCJI.

To urządzenie jest gotowe do bezpiecznej pracy jeśli:

- Instalacja, użytkowanie i naprawy są zgodne z informacjami zawartymi w tej instrukcji;
- Napięcie zasilające oraz warunki otoczenia są zgodne z widniejącymi na naklejkach producenta.

KAŻDE IŃNE UŻYCIE TAKIE JAK WPROWADZANIE ZMIAN, KTÓRE NIE ZOSTAŁY AUTORYZOWANE PRZEZ PRODUCENTA SĄ UZNAWANE ZA NIEZGODNE Z WARUNKAMI GWARANCJI.

UŻYTKOWNIK JEST ODPOWIEDZIALNY ZA USZKODZENIA LUB SZKODY WYNIKŁE Z NIEWŁAŚCIWEGO UŻYTKOWANIA.

# 

ZALECENIA:

E1300B1

- Układaj przewody sygnałowe, niskonapieciowe z dala od przewodów napieciowych, siłowych, silnie obciążonych, najlepiej w odzielnych korytkach. Unikaj ich krzyżowania.
- Zabezpiecz urządzenie i czujniki przed zakłóceniami elektrycznymi.
- Odłącz zasilanie przed naprawami urządzenia.
- Nigdy nie otwieraj obudowy urządzenie gdy pozostaje pod napięciem;
- PRZYPOMINAMY ŻE URZADZENIE NIE POSIADA ZABEZPIECZENIA PRZED PRZECIĄŻENIEM:
- Upewnij się czy zasilanie elektryczne i warunki pracy tj. temperatura, wilgotność są zgodne z danymi producenta.

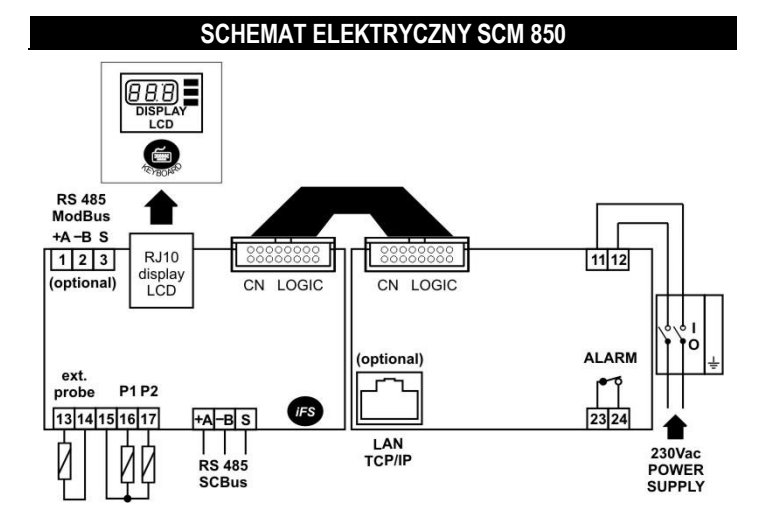

|           | ZASILANIE ELEKTRYCZNE                                    |
|-----------|----------------------------------------------------------|
| 11 - 12   | Zasilanie 230Vac                                         |
|           | WYJŚCIE ALARM                                            |
| 23 - 24   | przekaźnik – 3(1)A 250Vac                                |
|           | CZUJNIK ZEWNĘTRZNY                                       |
| 13        | (P) Czujnik temperatury zewnętrznej / Digital input      |
| 14        | (C) Com- Czujnik temperatury zewnętrznej / Digital input |
|           | SERIAL PROBES                                            |
| 15        | (C)) Com- Czujnik temperatury wewnętrznej P1 i P2        |
| 16        | (P1 Czujnik temperatury wewnętrznej P1                   |
| 17        | (P2) Czujnik temperatury wewnętrznej P2                  |
|           | SCBus NETWORK CONNECTION                                 |
| +A, -B, S | Podłączenie sieci SCBus RS 485                           |
|           | TCP-IP (OPCJA)                                           |
| TCP-IP    | Złącze sieciowe TCP-IP (wymagane do oprogramowania)      |
|           | MODBus (OPCJA)                                           |
| 1,2,3     | Połączenie sieciowe MODBus RS 485                        |
|           |                                                          |

#### SCHEMAT ELEKTRYCZNY SCM 830

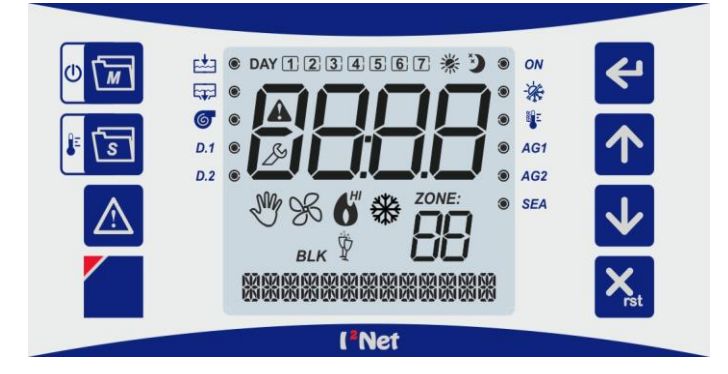

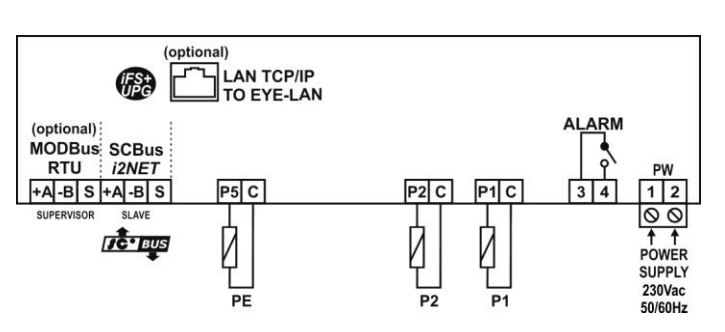

|    |                                 | ZASILANIE ELEKTRYCZNE                                          |  |  |
|----|---------------------------------|----------------------------------------------------------------|--|--|
|    | 1 - 2                           | Zasilanie 230Vac                                               |  |  |
|    |                                 | ALARM RELAY                                                    |  |  |
|    | Przekaźnik alarmu– 3(1)A 250Vac |                                                                |  |  |
|    |                                 | Czujniki pomieszczenia P1 / P2                                 |  |  |
|    | C – P1                          | (C) Common - wspólny, (P1) czujnik pomieszczenia P1.           |  |  |
|    | C – P2                          | (C) Common - wspólny, (P2) czujnik pomieszczenia P2.           |  |  |
|    |                                 | Czujnik zewnętrzny PE                                          |  |  |
| UK | C – P5                          | (C) Common - wspólny, (P5) czujnik temp. zewnętrznej PE.       |  |  |
|    |                                 | SCBus i <sup>2</sup> Net Komunikacja RS485                     |  |  |
|    | +A/-B/S                         | SLAVE : SCBus RS 485 połączenie komunikacji                    |  |  |
|    |                                 | OPCJA: PORT TCP/ IP                                            |  |  |
|    | TCP / IP                        | SCM830A-E1011 lub -E1013 ONLY: TCP / IP port do oprogramowania |  |  |
|    |                                 | Eye-Lan.                                                       |  |  |
|    |                                 | OPCJA: MODBus RTU                                              |  |  |
|    | +A, -B, S                       | SCM830A-E1012 lub SCM830A-E1013.                               |  |  |
|    | MODBus                          | SUPERVISOR : MODBus RS 485                                     |  |  |

#### 1. DANE TECHNICZNE

| Zacilania alalitariazaa | 2201/22                                          |  |  |
|-------------------------|--------------------------------------------------|--|--|
|                         |                                                  |  |  |
| Zakres roboczy:         | -50.0150°C                                       |  |  |
| Pobór energii:          | 3 VA                                             |  |  |
| Obudowa:                | PCV, 300x220x120mm                               |  |  |
| Montaż:                 | Ścienny                                          |  |  |
| Pamięć:                 | EEPROM                                           |  |  |
| Stopień ochrony:        | IP00                                             |  |  |
| Warunki pracy:          | Temperatura wewnątrz pomieszczenia –10…50°C;     |  |  |
|                         | Przechowywanie –2070°C                           |  |  |
| Względna wilgotność     | 30 / 80%, bez kondensacji                        |  |  |
| powietrza:              |                                                  |  |  |
| Połączenia: (*)         | Zaciski śrubowe o maksymalnym przekroju przewodu |  |  |
|                         | 2,5mm <sup>2</sup>                               |  |  |
| Wyświetlacz:            | LCD                                              |  |  |
| Wejścia:                | 3 wejścia czujników P1, P2, P3, PTC 990 Ω @25°C. |  |  |
| Wyjścia :               | Przekaźnik ALARM SPST 3(1)A 250Vac               |  |  |
| Połączenie szeregowe:   | RS-485 port szeregowy do SCBus. Maksymalna       |  |  |
|                         | długość przewodu sieciowego wynosi 1000m.        |  |  |
|                         | <i>iFS</i> interfejs szeregowy TTL do klucza     |  |  |
|                         | rozszerzajacego.                                 |  |  |
|                         | Opcja: 1 TCP / IP port (10/100Mbps).             |  |  |
|                         | Opcia: 1 RS-485 port szeregowy do MODBus         |  |  |
|                         |                                                  |  |  |

#### 2. GŁÓWNE CECHY

WYŚWIETLACZ Z AUTOMATYCZNYM MIEJSCEM DZIESIĘTNYM: Zakres

dziesiętny wyświetlacza to: -50,0 do 150,0; jeśli wartości zmieniają się w tym zakresie urządzenie automatycznie zmienia położenie przecinka dziesiętnego;

POŁĄCZENIE DO POSZCZEGÓLNYCH URZADZEŃ GRZEWCZYCH: Połączenie między urządzeniami jest dwukierunkowe dzięki połączeniu szeregowemu RS-485 wykorzystującemu dwie z żył; Maksymalna długość 1000m;

WYŚWIETLACZ: LCD z podświetleniem i pomocą wyświetlaną na dole wyświetlacza.

PODĄCZENIE DO PC POPRZEZ LAN: używając kabla sieciowego TCP/IP możemy podłączyć sterownik do komputera PC.

**ALARMY :** Terminal SCM850 zarządza różnymi rodzajami alarmów. Kiedy alarm zostanie wykryty przez system i żaden z klawiszy nie zostaje wciśnięty w ciągu 4 minut, system relatywnie otwiera/zamyka przekaźnik alarmu – w zależności od ustawień;

PORT *iFS: iFS* port może być używany :

 Automatycznie – Setup urządzeń można kopiować przez klucz serwisowy FastSet Light key. Pozwala to na łatwe przenoszenie ustawień, parametrów pomiędzy urządzeniami. Możliwe jest tylko wtedy gdy urządzenia posiadają ten sam kod.

#### 3. WYJŚCIE - ALARM

Kiedy alarm zostanie wykryty przez system i żaden z klawiszy nie zostaje wciśnięty w ciągu 4 minut, system zmieni stan przekaźnika alarmu : otwiera/zamyka – w zależności od ustawień;( np. podczas alarmów nr:12,20,40 przekaźnik zmienia stan styków w zależności od ustawień)

#### 4. PODŁĄCZANIE I ROZPOZNAWANIE URZĄDZEŃ PODŁĄCZONYCH DO SIECI.

Wykonując połączenia urządzeń do terminala SCM850D upewnij się czy wykonana sieć "SCBus" została poprawnie połączona do urządzeń. Bieguny +A i -B - NIE MOGĄ BYĆ ZAMIENIONE.

PRZED WYKONANIEM PONIŻSZYCH CZYNNOŚCI UPEWNIJ SIĘ CZY PODŁĄCZONE DO SIECI "SCBus" URZĄDZENIA, ZOSTAŁY POPRAWNIE PODŁĄCZONE I ZASILONE NAPIĘCIEM ZGODNYM Z WYMAGANYM.

Aby rozpocząć rozpoznawanie sieci postepuj jak poniżej:

- Wciśnij aby wejść do menu/parametry terminala SCM850:
- Wyszukaj parametr "*Lrn*" używając klawiszy 🏠,
- Wciśnij dy wejść w parametry;

Aby zmienić wartość użyj klawiszy

 $\circ$  Lrn = no  $\rightarrow$  brak rozpoznawania sieci;

 $\circ$  *Lrn* = <u>Yes</u> → rozpoczęcie rozpoznawania sieci;

• Wciśnij **b** aby potwierdzić. Jeśli wybierzesz *Lrn* = **Yes** , terminal SCM850 rozpocznie przeszykiwanie sieci.

Podczas skanowania sieci na wyświetlaczu widnieje informacja" Lrn" oraz wyświetlana jest ikona " ">". W konsekwencji wyświetlacz pokazuje listę rozpoznanych urządzeń grzewczych (promienników/nagrzewnic itp.).

| Wyświetlacz                                                                                                    | OPIS                                                                       |
|----------------------------------------------------------------------------------------------------|----------------------------------------------------------------------------|
| zone:00;01;02;;29/59(*                                                                                                    | ) Rozpoznane urządzenia                                                    |
| (*): wartość zależna od wersji terminal<br>zainstalowanych w sieci.                                                                                                    | a i <sup>2</sup> NET oraz ilości urządzeń                                  |
| <ul> <li>Kiedy terminal zostaje załączony po raz pamięci rozpoznanych urządzń – po wła przeszukiwanie automatycznie.</li> <li>Adres " " " i jest na stałe przypisany"</li> </ul> | pierwszy lub nie posiada w<br>czeniu zasilania rozpoczyna<br>do terminala. |
| JAK UŻYWA                                                                                                    | Ć                                                                          |
|                                                                                                    |                                                                            |

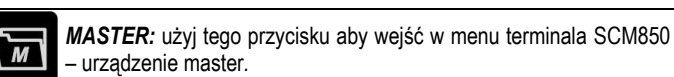

**URZĄDZENIA SIECIOWE SLAVE:** *:* użyj tego przycisku aby wejść w menu urządzeń aktualnie wyświetlonych w strefie "**ZONE**".

**ESC / RESET:** Podczas przeglądania przycis działa jako wyjściepoziom wyżej czyli"esc". Wciśnięcie i przytrzymanie powoduje reset urządzenia (Tylko jeśli urządzenie jest wyposażone w funkcję resetu).

**ENTER:** używaj do potwierdzenia/wejścia parametru / menu /wartości na wyświetlaczu.

- Do wejścia w wyświetlane menu/parametr;
  Do zatwierdzenia wyświetlanej funkcji.

**UP**: wciśnięcie podczas normalnej aktywności sterownika powoduje przerzucenie wyświetlanego urządzenia na kolejne wyższe w sieci. Podczas wyświetlania parametrów lub wartości zmienia na wyższe/następne.

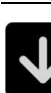

**DOWN**: wciśnięcie podczas normalnej aktywności sterownika powoduje przerzucenie wyświetlanego urządzenia na kolejne niższe w sieci. Podczas wyświetlania parametrów lub wartości zmienia na niższe/następne..

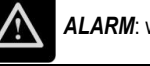

ALARM: wyświetla aktualne alarmy/błędy.

LCD DISPLAY: wyświetla listę parametrów wyświetlacza: język, buzzer, podświetlenie.

**ALARM:** Ta ikona jest wyświetlana podczas jakiegokolwiek trwającego alarmu/błędu w działającej sieci.

| ß                  | <b>Configuration:</b> Ikona wyświetla się kiedy urządzenie znajduje się w trybie ustawień, odczytu parametrów. Kiedy pulsuje oznacza tryb zmian.                                                                                                    |  |
|--------------------|----------------------------------------------------------------------------------------------------|--|
| Ċ                  | Zone Enable-On / Disabile-Off:<br>$\bigcirc \rightarrow \odot$ : urządzenie w sieci włączone / ON.<br>$\bigcirc \rightarrow \bigcirc$ : urządzenie w sieci wyłączone / OFF.<br>UWAGA: Temperatura dyżurna przeciwzamrożeniowa "set-point <i>rt</i> "<br>jest nieaktywna kiedy urządzenie jest wyłączone.                                                                                                    |  |
| 搽                  | Lato Summer / Winter Zima :<br>☆ → ©: Strefa/urządzenie w trybie letnim – cooling (bezpośrednie<br>działanie)<br>☆ → C: Strefa/urządzenie w trybie zimowym– heating (odwrócone<br>działanie)<br>Zastosowanie do urządzeń obsługujących tę funkcję                                                                                                    |  |
| E                  | <ul> <li>Zone module - alarm temperatury:</li> <li>♥ → ●: alarm temperatury w wyświetlanej strefie cieplnej.</li> <li>♥ → O: brak alarmu temperatury w wyświetlanej strefie cieplnej.</li> </ul>                                                                                                    |  |
| DAY<br>123<br>4567 | Dzień tygodnia: ① = Poniedziałek,, ⑦= Niedziela.                                                                                                    |  |
| ZONE:              | Strefa : wyświetlany jest numer urządzenia który został do niego przypisany.                                                                                                    |  |
| AG1                | Przypuszczalne pochodzenie alarmu 1:<br>W przypadku urządzeń promiennikowych wyposażonych w<br>komunikator SCQ72 / SCP004V156 / SCP004V160 / SCP004V157<br>→ ten alarm oznacza zadziałanie zabezpieczenia termicznego<br>silnika; wymagane jest manualne odblokwanie termika w układzie<br>elektrycznym palnika<br>W przypadku palników nadmuchowych w nagrzewnicach<br>wyposażonych w komunikator SCP674V020 / SCP674V102 /<br>SCP674V082 / SCP674V202 → alarm może oznaczać konjecznośc |  |

wymiany filtra powietrza, błędne ciśnienie gazu lub brak gazu,

zadziałanie zabezpieczenia termicznego w urządzeniu.

 $AG1 \rightarrow \textcircled{S}$ : alarm.  $AG1 \rightarrow \bigcirc$ : brak alarmu.

| AG2                       | W fazie projektu - Przypuszczalne pochodzenie alarmu 2                                                                                                    |                                                           |
|---------------------------|----------------------------------------------------------------------------------------------------|-----------------------------------------------------------|
|                           | ALARM POWAŻNY – Zabezpieczenie termiczne, lub b-termostat:<br>Dla urządzeń wyposażonych w komunikator/slave SCP004V160 /<br>SCP004V157: zabezpieczenie termiczne (CTP) | Wciśnij                                                   |
|                           | Dla urzadzeń nadmuchowych z płyta główna SCP674V020 / i                                                                                                    | <ul> <li>Teraz wybrane ur</li> </ul>                      |
| SEA                       | komunikatorem/slave SCP674V102 / SCP674V082 : Bitermostat,                                                                                                    | 9. USTAWIENIA                                             |
|                           | STB alarm                                                                                                    |                                                           |
|                           | $sea \rightarrow \bigcirc$ ; brak alarmu.<br>$sea \rightarrow \bigcirc$ ; brak alarmu.                                                                                 | ZIA TYLKO DLA UF                                          |
|                           | Blokada palnika:                                                                                                    | Parametr H-C przeła                                       |
| BLK                       | Ikona <b>BLK</b> załączona : blokada palnika w wyświetlanej strefie.                                                                                                   | winter - grzanie.                                         |
|                           | Działanie palnika (zgodnie z wyswietlanym numerem urządzenia):                                                                                                    | <b>H-C</b> = 0 = lato - COC                               |
|                           | przypadku palnika dwustopniowego.                                                                                                    | Temper.                                                   |
| 6                         | Ikona <b>6</b> <i>pulsuje</i> : palnik w fazie uruchomienia / pierwszy stopień.                                                                                        | SP + rd                                                   |
| <b>▲</b> HI               | Icon 🕈 ON: drugi stopień palnika uruchomiony - w przypadku palnika                                                                                                    | SP                                                        |
| 0                         | dwustopniowego.                                                                                                    | ON                                                        |
|                           | Ikona <b>O</b> <i>pulsuje</i> : drugi stopień palnika w fazie uruchomienia - w                                                                                         | Przekaźnik termostat                                      |
|                           | przypadku palnika dwustopniowego.                                                                                                    | temperatura t $\geq$ <b>SP</b>                            |
|                           | Fan output (zgodnie z wyświetlanym numerem urządzenia):                                                                                                    | kiedy temperatura sp                                      |
| K                         | LED 🛠 ON: Wentylator załączony.                                                                                                    |                                                           |
|                           | Dla urządzeń wyposażonych w nadmuch                                                                                                    | W przypadku uszkoc                                        |
| 6 UF                      | ZADZENIA W SIECI – WYBÓR                                                                                                    | OFF.                                                      |
| 0. 0.                     |                                                                                                    | Aby sprawd <u>zić lu</u> b zn                             |
| Wciśnii                   | ↑ Jub ↓ aby przewijać liste dostepnych urządzeń/stref w sieci                                                                                                    |                                                           |
| obsługiw                  | anej przez terminal SCM850; numer urządzenia / strefy cieplnej                                                                                                    |                                                           |
| będzie v                  | vyświetlany na wyświetlaczu ZONE: i będzie wyświetlany tak długo,                                                                                                    | <ul> <li>Wciśnij aby</li> </ul>                           |
| jak nasta                 | awiony jest parametr <b>H8</b> .                                                                                                    | • Wciśnij 🚺 lub                                           |
| Aby prze                  | ejść z jednego urzadzenia np. 02 do następnego 03, wciśnij 🏎                                                                                                    | <ul> <li>Nastennie wciśnii</li> </ul>                     |
| Aby prze                  | ajść z jednego urzadzenia np. 04 do poprzedniego 03, wciśnij 🔽.                                                                                                    |                                                           |
|                           | zadzenia są automatycznie przewijane/skanowane we wszystkich                                                                                                    | <ul> <li>Użyj</li> <li>Użyj</li> </ul>                    |
| stre                      | efach cieplnych w regularnych odstępach czasu zgodnie z                                                                                                    | <ul> <li>Następnie wciśnij</li> </ul>                     |
| pai                       | ametrem <b>H8</b> .                                                                                                    |                                                           |
| 7. ON                     | I / OFF – WŁACZANIE/WYŁĄCZANIE POSCZEGÓLNYCH                                                                                                    |                                                           |
| UF                        | ZĄDZEŃ W SIECI                                                                                                    |                                                           |
|                           |                                                                                                    | termostatu p                                              |
| <ul> <li>Wciśr</li> </ul> | nij 🔟 lub 💟, aby wybrać odpowiednie urządzenie;                                                                                                    | <ul> <li>Wyświetlane</li> </ul>                           |
| <ul> <li>Wciśr</li> </ul> | iii 🗊 aby weiść do menu urzadzenia:                                                                                                    | - zima/heat,                                              |
|                           |                                                                                                    | termostatu p                                              |
| <ul> <li>Wcisr</li> </ul> | ij Lub Lub, aby wyszukac "FnC" menu:                                                                                                    | Wciśnij ponc                                              |
| <ul> <li>Wciśr</li> </ul> | nij <b>52</b> ,                                                                                                    |                                                           |
| <ul> <li>Wciśr</li> </ul> | ij <b>1</b> lub <b>1</b> , aby wyszukać parametr: " <i>P-on</i> "                                                                                                    | normalnego wyśw                                           |
| <ul> <li>Wciśr</li> </ul> |                                                                                                    | określony parame                                          |
| • 110131                  |                                                                                                    | 10. USTAWIENIA                                            |
| ● Wciśr<br>⊖ Na           | ilj ■ lub ■ lub ■ lub włączyć lub wyłączyć urządzenie.<br>pis "YES" lub "1" → urządzenie/strefa właczona / ON - LED ( <sup>1</sup> ) zanalone                          | AUTOMATY                                                  |
| " <b>©</b>                |                                                                                                    | Parametr <b>Δ-Μ</b> zarza                                 |
| ∘ Na                      | pis " <i>no</i> " lub " $0" \rightarrow$ urządzenie/strefa wyłączona /OFF ale wciąż                                                                                    | Ręcznie/Manual                                            |
| poz<br>fun                | zostaje pod napięciem- LED O OFF C. Urządzenie nie obsługuje<br>kcji przeciwzamrożeniowej - anti-freeze <b>rt</b> set-point. Kiedy urządzenie                          | przeciwzamrożen                                           |
| ZOS                       | stanie wyłączone, LED $\oplus$ pulsuje $\odot$ / $\bigcirc$ .                                                                                                    | <ul> <li>AUTO : urządz</li> <li>utrzymywało za</li> </ul> |
| UWA                       | GA: Sterownik nie informuje o stanie oraz błędach urządzenia kiedy jest                                                                                                | czasowym;                                                 |
| ono w                     | yrączone.                                                                                                    | Ręcznie/Manual                                            |
| <ul> <li>Wciśr</li> </ul> | ij ponownie 🖿 aby zachować wartość i wyjść poziom wyżej do 🛛 listy                                                                                                    | zadaną temperatu<br>Aby sprawdzić lub zn                  |
| menu                      | urządzenia                                                                                                    |                                                           |
| <ul> <li>Wciśr</li> </ul> | ij 🖿 lub poczekaj bez wciskania żadnych klawiszy aby wyjść do                                                                                                    | Wciśnij                                                   |
| norma                     | alnego wyświetlania stret cieplnych. Czas jaki należy odczekać jest                                                                                                    | <ul> <li>Wciśnij służ aby j</li> </ul>                    |
| 0000                      |                                                                                                    |                                                           |

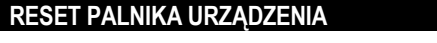

- aby wybrać urządzenie ;
- zytrzymaj do momentu pojawienia się napisu "
- ządzenie zostanie zresetowane

# A URZĄDZEŃ -FUNKCJA LATO / ZIMA

RZĄDZEŃ OBSŁUGUJĄCYCH TĘ FUNKCJĘ.

ącza tryb pracy urządzeń. Summer - chłodzenie(wentylacja),

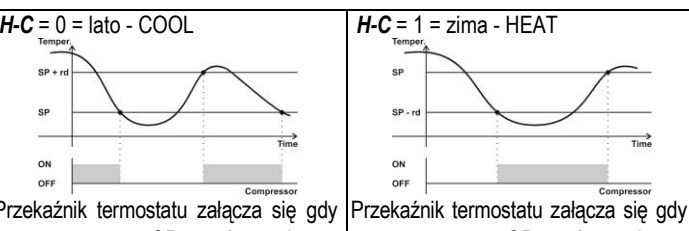

+ rd a wyłącza, adnie poniżej SP.

temperatura t  $\leq$  **SP** - *rd* a wyłącza, kiedy temperatura wzrośnie powyżej SP.

dzenia czujnika temperatury wyjście jest zawsze wyłączone

mienić te parametry postępuj jak poniżej:

- , aby wybrać szukaną strefę/urządzenie;
- wejść do menu urzadzenia:
- $\mathbf{V}$ aby wyszukać folder "FnC";
- 4 aby wejść do wybranego folderu;
- , aby odszukać parametr "*H-C*"; Ŷ
- aby zmienić tryb pracy termostatu:
  - e "**0**" lub "**LOOL**" na wyświetlaczu: Urządzenie w trybie ED 🔆 zapalona, "©". Ikona 🗱 podświetla się gdy wyjście osiada komendę pracy.
  - e "1" lub "HEAL"na wyświetlaczu: Urządzenie w trybie LED 🗱 zapalona, "O". Ikona 🖒 podświetla się gdy wyjście osiada komendę pracy.
- aby zachować zmiany i wyjść listy menu; ownie
- b poczekaj bez wciskania żadnych klawiszy aby wyjść do wietlania stref cieplnych. Czas jaki należy odczekać jest trem H0d w sekundach.

#### A URZĄDZEŃ - RĘCZNIE OFF / RĘCZNIE ON / CZNIE

dza trybem pracy urządzenia:

- OFF : urządzenie wyłączone. Aktywna temperatura iowa, Jeśli funkcja jest załaczonad (patrz parametr rt);
- zenie pracuje w trybie automatycznym tzn. będzie adany poziom temperatury zgodnie programatorem
- ON : Urządzenie pracuje w trybie ręcznym utrzymując ure COMFORT (SP1C);

nienić te parametry postępuj jak poniżej:

- , aby wybrać szukaną strefę/urządzenie;
- wejść do menu urządzenia:
- $\checkmark$ aby wyszukać folder "FnC";

# Użyj 🚺 lub 🔽, <u>ab</u>y odszukać parametr "*A-M*";

- Następnie wciśnij
- Wciśnij 
   Iub 
   , aby zmienić tryb pracy termostatu:
  - Wyświetlane "*0*" or "*DHH*" : urządzenie w trybie ręcznym OFF/wyłączone.
  - Wyświetlane "1" lub "FILIEU" : urządzenie w trybie AUTO.
  - Wyświetlane "2" lub "Dr":urządzenie w trybie ręcznym ON/Włączone.
- Wciśnij ponownie Se aby zachować zmiany i wyjść do listy menu;
- Wciśnij lub poczekaj bez wciskania żadnych klawiszy aby wyjść do normalnego wyświetlania stref cieplnych. Czas jaki należy odczekać jest określony parametrem H0d w sekundach.

#### 11. USTAWIENIA URZĄDZEŃ - WYŚWIETLANIE I ZMIANA TEMPERATURY SET-POINT

- SET-POINT = TO NASTAWA TEMPERATURY JAKA MISI BYĆ UTRZYMYWANA W DANEJ STREFIE CIEPLNEJ.
- Wciśnij 🚺 lub 🔽, aby wybrać szukaną strefę/urządzenie;
- Wciśnij aby wejść do menu urządzenia:
- Wciśnij **1** lub **1**, aby wyszukać folder "**SEť**";
- Następnie wciśnij aby wejść do menu nastaw;
- Użyj 🚺 lub 🔽, aby odszukać parametr:
- "SP1C" : nastawa temperatury komfortowej ;
- "SP1E": nastawa temperatury ekonomicznej. Tylko, jęśli ta funkcja została uaktywniona;
- Następnie wciśnij aby wyświetlić wybraną nastawę parameter. Teraz na wyświetlaczu pojawi się wartość wybranej temperatury, SP1C = komfort SP1E = ekonomiczna dla wybranej strefy/urządzenia;
- Wciśnij 🚺 lub 🖳 aby zmienić wartość set-point;
- Wciśnij ponownie Saby zachować zmiany i wyjść do listy menu

Wciśnij lub poczekaj bez wciskania żadnych klawiszy aby wyjść do normalnego wyświetlania stref cieplnych. Czas jaki należy odczekać jest określony parametrem *H0d* w sekundach

#### 12. USTAWIENIA URZĄDZEŃ: ODCZYT TEMPERATUR I INNE INFORMACJE

- Wciśnij Lub , aby wybrać szukaną strefę/urządzenie;
- Wciśnij wejść do menu urządzenia:
- Wciśnij **1** lub **1**, aby wyszukać folder "*inFo*";
- Następnie wciśnij by wejść do wybranego folderu;
- Użyj 
   Iub 
   Aby odszukać wymagany parametr:
  - tA / tA1 : Temperatura odczytana z czujnika P1. P1 jest czujnikiem sieciowym podłączonym bezpośrednio do sterownika SCM850. Kiedy wykorzystywane są czujniki podłączane bezpośrednio do urządzeń grzewczych - temperatura nie będzie wyświetlana;
  - tA2 : Temperatura odczytana z czujnika P2, jeśli został podłączony;
  - ... : inne oznaczenia odnoszą się do urządzeń podłączonych do sieci;
- Wciśnij aby wyświetlić wartości; teraz na wyświetlaczy powinna widnieć temperatura odczytana przez wybrany czujnik, jeśli jest podłączony;
- Wciśnij ub poczekaj bez wciskania żadnych klawiszy aby wyjść do normalnego wyświetlania stref cieplnych. Czas jaki należy odczekać jest określony parametrem HOd w sekundach.

#### 13. WŁĄCZANIE / WYŁĄCZANIE PALNIKA

#### (Dotyczy to palników dwustopniowych)

W przypadku gdy zachodzi konieczność wyłączenia lub włączenia poszczególnych stopni palnikaj możesz wyłaczyć/włączyć dany stopień postępując jak poniżej:

- Wciśnij lub , aby wybrać szukaną strefę/urządzenie;
- Wciśnij aby wejść do menu urządzenia:
- Wciśnij Lub Lub, aby wyszukać folder "FnC";
- Następnie wciśnij aby wejść do wybranego menu;
- Użyj UD lub WD, aby odszukać wymagany parametr:
  - En1 : Palnik 1-go stopnia włącz / wyłącz:
    - En1 = no → 1-go stopnia zostanie wyłączony;
    - En1 = YES → 1-go stopnia zostanie włączony;
  - En2 : 2-go stopnia włącz / wyłącz:
    - En2 = no → 2-go stopnia zostanie wyłączony;
    - En2 = YES → 2-go stopnia zostanie włączony;
- Wciśnij aby wybrać dany parametr. Teraz zostanie wyświetlona wybrana wartość;
- Wciśnij Iub Lub aby zmienić żądany parametr;
- Wciśnij ponownie aby zachować zmiany i wyjść do listy menu

Wciśnij lub poczekaj bez wciskania żadnych klawiszy aby wyjść do normalnego wyświetlania stref cieplnych. Czas jaki należy odczekać jest określony parametrem *H0d* w sekundach

# 14. WYŚWITLANIE I ZMIANA AKTUALNEGO CZASU

#### (TYLKO DLA URZĄDZEŃ Z WBUDOWANYM MODUŁEM CZASU RZECZYWISTEGO)

- Wciśnij Lub , aby wybrać szukaną strefę/urządzenie;
- Wciśnij wejść do menu urządzenia:
- Wciśnij Lub Lub, aby wyszukać folder "TiME";
- Następnie wciśnij aby wejść do wybranego menu. Teraz zostanie wyświetlony czas.

Wciśnij Iub poczekaj bez wciskania żadnych klawiszy aby wyjść do normalnego wyświetlania stref cieplnych.

- Aby zmienić czas postępuj jak poniżej :
- Wciśnij Lub L, aby wybrać szukaną strefę/urządzenie;
- Wciśnij aby wejść do menu urządzenia:
- Wciśnij Lub L, aby wyszukać folder "TiME";
- Następnie wciśnij aby wejść do wybranego menu. Teraz zostanie wyświetlony czas.
- Następnie wciśnij i trzymaj do czasu, aż cyfry pokazujące godzini zaczną pulsować.
- Wciśnij 🚺 lub 💟 aby zmienić godziny;
- Wciśnij aby zatwierdzić, teraz zaczną pulsować cyfry pokazujące minuty.
- Wciśnij Lub Maby zmienić minuty;
- Wciśnij aby zatwierdzić, jednocześnie oznaczenia dni zaczynają pulsować.:

 DAY
 DAY
 DAY
 T

 1=Ponied.
 2 = Wtorek
 6 = Sobota
 7 = Niedziela
 7

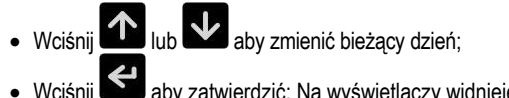

aby zatwierdzić; Na wyświetlaczy widnieje ustawiony czas.

Wciśnij wietlania stref cieplnych. Czas jaki należy odczekać jest określony parametrem **H0d** w sekundach

## 15. PRZEGLĄDANIE ZAPISANYCH PROGRAMÓW CZASOWYCH

Aby wejść do listy zapisanych programów czasowych, postępuj jak poniżej:

- Wciśnij 🔟 lub 🛂, aby wybrać szukaną strefę/urządzenie;
- Wciśnij aby wejść do menu urządzenia:
- Wciśnij D lub , aby wyszukać folder "*PtiM*";
- Następnie wciśnij aby wejść do wybranego menu; Na wyświetlaczu pokaże się pierwszy zapisany w pamięci program. Jeśli na wyświetlaczu pokaże się taki zapis: " - : - " oznacza on że w pamięci nie ma zapisanych programów.

Wciśnij Iub poczekaj bez wciskania żadnych klawiszy aby wyjść do normalnego wyświetlania stref cieplnych. Czas jaki należy odczekać jest określony parametrem *H0d* w sekundach

#### 16. PROGRAMOWANIE CZASU PRACY URZĄDZEŃ.

Aby wejść do listy zapisanych programów czasowych, postępuj jak poniżej:

- Wciśnij \_\_\_\_ lub \_\_\_, aby wybrać szukaną strefę/urządzenie;
- Wciśnij aby wejść do menu urządzenia:
- Wciśnij Wie Iub W, aby wyszukać folder "PtiM";
- Następnie wciśnij słuby wejść do wybranego menu; Na wyświetlaczu pokaże się pierwszy zapisany w pamięci program. Jeśli na wyświetlaczu pokaże się taki zapis: " - : - " oznacza on że w pamięci nie ma zapisanych programów.
- Następnie wciśnij i przytrzymaj do czasy kiedy miejsca godzin "- -:" zaczną pulsować.
- Wciśnij D lub , aby zmienić godziny kiedy program ma uruchomić urządzenia.
- Wciśnij seb potwierdzić, teraz pulsować rozpoczynają miejsca minut
   "---".
- Wciśnij lub , aby zmienić minuty, zmiany można dokonać co 10 minut;
- Wciśnij aby potwierdzić; Teraz należy wybrać dzień lub grupę dni tygodnia kiedy ma następować cykliczne załączanie urządzeń "DAY 1 2 3 4 5 6 7";
- Wciskając Iub Zmieniamy wybór dni:

DAY 1 2 3 4 5 6 7 2 = Wtorek

7 DAY 1 2 3 4 5 6 7 Tydzień roboczy: od poniedziałku do piątku

DAY 1 2 3 4 5 6 7 6 + 7 = Sobota + Niedziela

- Następnie wciśnij aby zatwierdzić i przejść do wyboru SET-POINT. Wyswietlone zostanie:
  - SP1C = komfort set-point / załączenie programu: "ON", ikonka włączona. Jeśli urządzenie jest w trybie zima/grzanie: SP1C= załączenie palnika. Jeśli urządzenie jest w trybie lato/chłodzenie: SP1C= załączenie wentylacji (Jeżeli występuje ta funkcja w urządzeniu).

- SP1E = nastawa temperatury ekonomicznej / załączenie urządzeń w tryb ekonomiczny(obniżona temperatura) "ON", ikonka W włączona ON; (Tę funkcję można używać jeśli w parametrach sterownika ustawiona jest obsługa dwóch temperatur: ekonomicznej SP1E oraz komfortowej-SP1C; parameter r0 = 2). Jeśli urządzenie jest w trybie zima/grzanie: SP1E= załączenie palnika. Jeśli urządzenie jest w trybie lato/chłodzenie: SP1E= załączenie wentylacji (Jeżeli występuje ta funkcja w urządzeniu).
- OFF = Wyłączenie urządzeń przełączenie w tryb przeciwzamrożeniowy anti-freeze / wyjście "OFF", załączona ikona Э. Jeśli urządzenie jest w trybie zima/grzanie: OFF= program przełącza się na utrzymywanie temperatury przeciwzamrożeniowej (tylko jeśli parametr *rt* ≠ 0). Jeśli urządzenie jest w trybie lato/chłodzenie, wentylacja zostanie wyłączona. (Jeżeli występuje ta funkcja w urządzeniu).
- Wciśnij lub waby wybrać żądaną akcję set-point;
- Następnie wciśnij aby zatwierdzić i zachować program czasowy który właśnie przygotowałeś. Teraz ten program widnieje na wyświetlaczu
- Wciśnij 2 aby przejść do następnego programu;
- Wciśnij Lub poczekaj bez wciskania żadnych klawiszy aby wyjść do normalnego wyświetlania stref cieplnych.
- MOŻNA UŻYWAĆ TEMPERATURY EKONOMICZNEJ SP1E, TYLKO WTEDY GDY PARAMETR r0=2.
- JEŚLI ZOSTANIE UTWORZONY PROGRAM CZASOWY Z UŻYCIEM TEMPERATURY EKONOMICZNEJ "SP1E" A URZĄDZENIE JEST USTAWIONE TYLKO NA OBSŁUGĘ TEMPERATURY KOMFORTOWEJ "SP1C", CZYLI PARAMETR r0=1, WÓWCZAS PROGRAMY Z SP1E BĄDĄ AUTOMATYCZNIE PRZEŁĄCZAŁY SIĘ NA TEMPERATURĘ KOMFORT SP1C.

#### 17. WYŚWIETLANIE PROGRAMÓW CZASOWYCH

- Wykonaj czynności jak w punkcie 15 aby wejść do ustawień programów czasowych;
- Wciśnij 🚺 lub 🛂 aby wybrać żądany program czasowy;
- Wciśnij lub poczekaj bez wciskania żadnych klawiszy aby wyjść do normalnego wyświetlania stref cieplnych. Czas jaki należy odczekać jest określony parametrem *H0d* w sekundach

#### 18. EDYCJA PROGRAMÓW CZASOWY

- Wykonaj czynności jak w punkcie 15 aby wejść do ustawień programów czasowych;
- Wciśnij 🚺 lub 🔽 aby wybrać <u>żąda</u>ny program czasowy;
- Następnie wciśnij i przytrzymaj do czasy kiedy miejsca godzin zaczną pulsować.
- Użyj 🚺 lub 🔽 aby zmienić godziny;
- Wciśnij Ub w aby zmienić wartości;
- Wciśnij Słaby zachować zmiany;
- Wciśnij Lub poczekaj bez wciskania żadnych klawiszy aby wyjść do normalnego wyświetlania stref cieplnych. Czas jaki należy odczekać jest określony parametrem H0d w sekundach.

#### 19. KASOWANIE PROGRAMÓW CZASOWYCH

Aby skasować tylko jeden wybrany program:

- Wciśnij 10 W, aby wybrać szukaną strefę/urządzenie;
- Wciśnij aby wejść do menu urządzenia:
- Wciśnij **1** lub **4**, aby wyszukać folder "*PtiM*";

- Następnie wciśnij aby wejść do wybranego menu; Na wyświetlaczu pokaże się pierwszy zapisany w pamięci program.
  - Wciskaj Iub wybrać program do skasowania;
- Wciśnij i przytrzymaj Iub V do czasu aż na wyświetlaczu pojawi się "--:-". To oznacza że program został skasowany.

Aby skasować wszystkie programy czasowe z pamięci:

- Wciśnij 🚺 lub 🔽, aby wybrać szukaną strefę/urządzenie;
- Wciśnij aby wejść do menu urządzenia:
- Wciśnij 1ub , aby wyszukać folder "*PtiM*";
- Następnie wciśnij aby wejść do wybranego menu; Na wyświetlaczu pokaże się pierwszy zapisany w pamięci program.
- Wciskaj 🚺 lub 🔽 aby wybrać program do skasowania;
- Wciśnij i przytrzymaj ub do czasu aż na wyświetlaczu pojawi się "EALL".
- Aby wyjść wciśnij lub poczekaj bez wciskania żadnych klawiszy. Czas jaki należy odczekać jest określony parametrem *H0d* w sekundach

#### 20. SCM850 - SZYBKIE FUNKCJE STEROWWNIKA

Wciśnij krótko wchodzisz do "menu funkcje specjalne" sterownika SCM850. Kiedy wchodzisz do menu/parametry sterownika SCM850,zostanie zowe:

wyświetlona strefa "

Wciśnij 🔨 lub 👽 aby znaleźć żądany parametr:

#### "TIME" MENU: USTAWIENIE KALENDARZA I ZEGARA

Aby wyświetlić bieżący czas, postępuj jak poniżej:

- Wciśnij : na wyświetlaczu pokaże się czas i dziń tygodnia (1=poniedziałek; 2=wtorek; ... 7=niedziela).
- Aby wyjść wciśnij lub poczekaj bez wciskania żadnych klawiszy. Czas jaki należy odczekać jest określony parametrem *H0d* w sekundach

Aby wyświetlić/ustawić datę i czas, postępuj jak poniżej::

- Display the current time as described before.
- Wciśnij krótko 🖾, Wciśnij 🏠 lub 🔽 aby znaleźć TiME
- Następnie wciśnij wyświetlony zostanie czas:
- wciskaj 10 lub 2 aby znalęźć parametr z listy:
- o E = tY : bieżący rok;
- **L** = tM : bieżący miesiąc;
- bd = td : bieżący dziń miesiąca;
- LU = tU : bieżący dziń tygodnia (1=pon., 2=wtorek,...,7=Niedz.);
- **LH** = *tH* : aktualna godzina;
- **En = tn** : aktualna minuta;
- wciśnij aby wyświetlić wartość danego parameru, wówczas pulsuje ikonka """;
- Wciśnij 
   Iub 
   aby zmieniać wybrane wartości daty lub godziny;
- Wciśnij Słaby zatwierdzić;
- Aby wyjść wciśnij Lub poczekaj bez wciskania żadnych klawiszy. Czas jaki należy odczekać jest określony parametrem *H0d* w sekundach

#### "INFORMACJE O TEMPARATURACH

W tym menu można sprawdzić odczyt z czujników wewnętrznych"*tA1*", "*tA2*" oraz czujnika zewnętrznego "*Et*": (jeśli czujniki są aktywne)

- wciśnij S zostanie wyswietlony pierwszy parameter z menu *inFo*;
- Wciśnij 🚺 lub 🔽 aby zmieniać wybrane czujnik:
- o **tA1** : Czujnik wewnętrzny P1;
- *tA2*: Czujnik wewnętrzny P2; *Et*: Czujnik zewnętrzny;
- o Et : Czujnik zewnętrzny
- Następnie wciśnij Saby wyswietlić wybraną temperaturę;
- wciśnij aby wrócić do listy czujników.
- Aby wyjść wciśnij lub poczekaj bez wciskania żadnych klawiszy. Czas jaki należy odczekać jest określony parametrem H0d w sekundach

W PRZYPADKU GDY CZUJNIK SIECIOWY BĘDZIE WYŁĄCZONY NA WYŚWIETLACZU ZOSTANIE WYSWIETLONE " --- ".

#### "PAr" MENU : LISTA PARAMETRÓW STEROWNIKA SCM850

W tym menu można wyświetlić lub zmienić parametry konfiguracyjne sterownika <u>SCM</u>850, oraz przywrócić ustawienia fabryczne.

- Wcisnij III lub III aby przewinąć następne parametry:

| Kod | Parametr                                                                                                    | Zak    | res  | JM  | Def |
|-----|----------------------------------------------------------------------------------------------------|--------|------|-----|-----|
| /   | Parametr czujników                                                                                             |        |      |     |     |
| /CE | Kalibracja czujnika zewnętrznego                                                                               | -12.0. | 12.0 | °C  | 0.0 |
| /S  | Częstotliwość próbkowania                                                                                      | 0      | .5   | -   | 2   |
| /P1 | Czujnik sieciowy P1: załączenie / ustawienie                                                                   | -2     | .59  | -   | -2  |
|     | -2 = czujnik P1 podłączony do sterownika master                                                                |        |      |     |     |
|     | SCM850;                                                                                                    |        |      |     |     |
|     | <ul> <li>-1 = wyłączony;</li> </ul>                                                                            |        |      |     |     |
|     | x = czujnik podłączony do urządzenia w strefie x <sup>th</sup> .                                               |        |      |     |     |
|     | jeśli x $\neq$ -1 and x $\subseteq$ [059]; (nr strefy powinien być                                             |        |      |     |     |
|     | zgodny z numeracją komunikatora urządzenia)                                                                    |        |      |     |     |
| /P2 | Czujnik sieciowy P2: załączenie / ustawienie                                                                   | -2     | .59  | -   | -2  |
|     | -2 = czujnik P2 podłączony do sterownika master                                                                |        |      |     |     |
|     | SCM850;                                                                                                    |        |      |     |     |
|     | -1 = wyłączony;                                                                                                |        |      |     |     |
|     | x = czujnik P2 podłączony do urządzenia w stretie                                                              |        |      |     |     |
|     | $X^{u'}$ . Jesli X≠-1 and X ⊆ [059]; (nr strety powinien                                                       |        |      |     |     |
|     | byc zgodny z numeracją komunikatora                                                                            |        |      |     |     |
| /DE | Czujnik zewnetrzny:                                                                                            | 0      | 1    | _   | 0   |
| / • | 0 = Czujnik zewnętrzny wyłaczony:                                                                              | 0      | . 1  | -   | 0   |
|     | 1 = Czujnik zewnętrzny włączony,                                                                               |        |      |     |     |
| Δ   | parametry alarmu                                                                                               |        |      |     |     |
| AS  | Alarm: $0 = optyczny$ , $1 = optyczny + akustyczny$                                                            | 0.     | 0    | -   | 0   |
| H   | Inne parametry                                                                                                 | •      | •    |     | •   |
| H0A | Szybkość transmisji SCBus: (tylko odczyt)                                                                      | 0      | .0   | -   | 0   |
|     | <b>HOA</b> = 0 → - 2400bps                                                                                     |        |      |     |     |
|     | <i>HOA</i> = 1 → - 9600bps                                                                                     |        |      |     |     |
| H0r | Dla SCM850 z portem TCP/IP:                                                                                    | 0      | .1   | -   | 0   |
|     | Brama SCBus włączona / wyłączona:                                                                              |        |      |     |     |
|     | <i>H0r</i> = 0→brak bramy SCBus w sieci;                                                                       |        |      |     |     |
|     | Hor = 1 → Brama włączona dla EYE-LAN                                                                           |        |      |     |     |
|     | SCBus;                                                                                                    |        |      |     |     |
| H0c | Data flow control from SCM850 to serial                                                                        | 0      | .3   | -   | 3   |
|     | modules:                                                                                                    |        |      |     |     |
|     | $Hoc = 0 \rightarrow Kontrola przepływu danych$                                                                |        |      |     |     |
|     | wyłączona (dla starszych modułow sieciowych),<br>$\mu_{0c} = 1 \rightarrow Koptrola przepławu dapych właszona$ |        |      |     |     |
|     | tulko zapis:                                                                                                   |        |      |     |     |
|     | Hoc = $2 \rightarrow$ Kontrola przepływu danych właczona                                                       |        |      |     |     |
|     | <b>HOC</b> = 3 Kontrola przepływu danych właczona z                                                            |        |      |     |     |
|     | kontrola parytetu SCBus.                                                                                       |        |      |     |     |
| H0d | Czas wyświetlania parametru. Po tvm czasie                                                                     | 30     | 120  | Sec | 60  |
|     | nastąpi wyjście do normalnego wyświetlania stref                                                               |        |      |     |     |
|     | grzewczych                                                                                                    |        |      |     |     |
| H5  | Wersja urządzenia (tylko odczyt)                                                                               | 3      |      | -   | -   |
| H8  | Czestotliwość odcztu sieci                                                                                     | 5      | 30   | Sec | 5   |

| H9  | MODBus adres (tylko w wersji z modułem ModBus                                                                                                    | 1247  | - | 1  |
|-----|----------------------------------------------------------------------------------------------------|-------|---|----|
|     | port)                                                                                                    |       |   |    |
| H9A | <u>Dla SCM850 z portem TCP/IP:</u><br>Ustawienie kodu ID dla urządzenia – "most<br>significant byte".<br><b>H9A = H9b =</b> 0 ⇒ kontrola ID wyłączona. Kod ID                                                                                                    | 099   | - | 0  |
|     | nie jest wymagany przez oprogramowanie<br>EyeLan.<br><b>H9A</b> = $\mathbf{x}$ and $\mathbf{x} \neq 0$ kontrola ID włączona.<br>Oprogramowanie EyeLan rozpoznaje urządzenie<br>SCM850 tylko gdy kod ID jest wcześniej<br>ustawiony w oprogramowaniu EyeLan.<br>Poprawny kod ID = " ( <b>H9A x 100</b> ) + <b>H9b</b> "                                                                                                    |       |   |    |
| H9b | Dia SCM850 z portem TCP/IP:<br>Ustawienie kodu ID dla urządzenia - "less<br>significant byte".<br>H9b = H9A = 0 ⇒ kontrola ID wyłączona. Kod ID<br>nie jest wymagany przez oprogramowanie<br>EyeLan.<br>H9b = x con x $\neq$ 0 ⇒ kontrola ID włączona.<br>Oprogramowanie EyeLan rozpoznaje urządzenie<br>SCM850 tylko gdy kod ID jest wcześniej<br>ustawiony w oprogramowaniu EyeLan.<br>Poprawny kod ID = "(H9A x 100) + H9b". | 099   | - | 0  |
| Hdb | Ustawienia fabryczne. Aby to wykonać patrz punkt 14.                                                                                                    | noYES | - | no |
| ΗE  | Wyjście Alarm output: 0= N.C. contact; 1= N.O. contact                                                                                                    | 01    | - | 0  |
| HH  | Wersja firmware. (tylko odczyt)                                                                                                    | 12    | - | -  |
| Hn  | Zatrzymanie skanowania stref w przypadku alarmu<br>0=tylko gdy w wybranej strefie zaistnieje alarm;<br>1=przy każdym alarmie;<br>2=Nigdy<br>3=tylko odczyt                                                                                                    | 3     | - | 3  |
| HL  | Blokada klawiatury NIEAKTYWNE                                                                                                    | 00    | - | 0  |

PARAMETRY Z TEJ LISTY MAJĄ ISTOTNE ZNACZENIE. NIE NALEŻY ICH ZMIENIAĆ W PRZYPADKU BRAKU WIEDZY I DOŚWIADCZENIA. NIEPOPRAWNE NASTAWY MOGĄ POWODOWAĆ NIEPOPRAWNĄ PRACĘ URZĄDZENIA / BŁĘDY WPRACY URZĄDZEŃ ORAZ USZKODZENIA URZĄDZEŃ. (PROSIMY O UWAŻNE ZAPOZNANIE SIĘ Z USTWIANIAMI PARAMETRÓW /P1 ORAZ /P2).

- Wciśnij C taby wyswietlić wartość parametru; teraz ikona """ pulsuje;
- Wciśnij ub wataby zmodyfikować wyswietlane wartości;
- Wciśnij Słaby zatwierdzić;
- Aby wyjść wciśnij lub poczekaj bez wciskania żadnych klawiszy. Czas jaki należy odczekać jest określony parametrem *H0d* w sekundach

#### "Fnc" MENU: LISTA FUNKCJI

Tryb pracy ON/OFF/AUTO (parametr **A-M**), strefa 1 / 2 nastawy temperatury (parametry **At1**, **At2**).

Parametr A-M zmienia tryb pracy urządzeń pracujacych w sieci:

- OFF : Wszystkie urządzenia w sieci zostana ręcznie wyłączone i przechodzą w tryb manual OFF; Będą obsługiwały tylko temperaturę przeciwzamrożeniową – jeśli zostanie włączona. Nastawy tej temperatury należy dokonać w parametrach każdego urządzenia/modułu sieciowego z osobna;
- AUTO: Wszystkie urządzenia pracują w trybie automatycznym. Każde urządzenie funkcjonuje zgodnie z programami czasowymi i parametrami *P-on* i *A-M*;
- ON : Wszystkie urządzenia pracują w trybie ręcznie właczony manual ON. Utrzymują wówczas tylko temperaturę komfortową: COMFORT set-point. Wszystkie programy czasowe zastoją tymczasowo zawieszone, urzadzenie pracuje jak termostat z zadaną temperaturą SP1C.;

Aby sprawdzić/zmienić tryb wykonaj poniższe czynności:

 Wcisnij Si ; wyświetli się napis "A-M" który jest pierwszym parametrem z listy menu FnC;

# śnij **s**pon<u>ownie</u> aby wyświetlić parametry "**A-M**";

- Wciśnij lub , aby wybrać tryb pracy:
  - "0" lub "OFF" : urządzenia wyłączone.
  - "1" lub "AUTO": urządzenia w trybie automatycznym AUTO zgodnie z programatorem czasowym.
  - "2" lub "ON": ręcznie włączone utrzymują temperaturę comfort SP1C.
- Wciśnij **Sa**by zachować zmiany i wyjść do menu **FnC**.
- PO ZMIANACH PARAMETRÓW A-M URZĄDZENIA NIE REAGUJĄ W SPOSÓB NATYCHMIASTOWY. ZMIANA NASTĘPUJE PO OK. 30 SEK. PO ZATWIERDZENIU ZMIAN.

Parametry **At-1** oraz **At-2** pozwalają zmienić wartość odczytu z czujników sieciowych P1 i P2 (podłączonych do sterownika SCM850). Tym samym można zmienić temperaturę na wszystkich urządzenia które pracują zgodnie tymi czujnikami.

PRZYKŁAD:

**At-1** = 1 Oznacza podniesienie temperatury o 1°C odczytanej przez każde urządzenie pracujące w oparciu o czujnik 1. Jest to równoznaczne z podniesieniem o 1°C nastawy temperatury w strefie czujnika 1 (SP1C / SP1E / rt).

Aby zmienić , At-1 and At-2, postępuj jak poniżej:

- Wciśnij Się napis "A-M" jako pierwszy parametr z listy menu FnC;
- Wcisnij lub , aby wybrać żądany parametr:
   At-1: korekta wskazań czujnika 1;
   At-2: korekta wskazań czujnika 2;
- Wciśnij <u>krót</u>ko **La**by wejść do zmiany wartosci;
- wciśnij lub w aby zwiększyć lub obniżyć wartość;
- Wciśnij aby zachować zmiany i wyjść do menu FnC.
- Aby wyjść wciśnij lub poczekaj bez wciskania żadnych klawiszy. Czas jaki należy odczekać jest określony parametrem H0d w sekundach

## 21. MENU ALARMY / TRWAJACE ALARMY

Sterownik master SCM850 przechowyje 10 ostatnich alarmów/zdarzeń. Aby wyświetlić listę trwających alarów:

Wcisnij 
 tna wyswietlaczu pojawi się pierwszy z alarmów;

Wciśnij Lub dby przjśc do nastnych alarmów. np:

 $24 \rightarrow$  w strefie 24 zaistniał alarm: moduł sieciowy nr 24 jest niepodłączony (offline), nie może być obsłuzony poprzez sieć SCBus;

□ □□□□□□ → oznacza brak alarmów.

STERFA "99" JEST ZAREZERWOWANA DLA STEROWNIKA MASTER SCM850.

#### KODY BŁĘDÓW:

- Pamieć Eeprom sterownika master uszkodzona: wyłącz i włącz 10 urządzenie ponownie.
- Pamięc Eeprom komunikatora sieciowego slave uszkodzona: wyłącz i włącz urządzenie ponownie.
- 11 Błąd sieci . Sieć nie odpowiada lub utracona.
- 30 Błąd czujnika zewnętrznego: czujnik zwarty, niepodłaczony lub poza zakresym. Sprawdź przewód czujnika. Alarm zostanie przerwany gdy temperature powróci do zkresu odczytywanego.
- 14 Błąd czujników MASTER . błędna konfiguracja czujnika sieciowego. Wykonaj ponowną konfigurację czujników. Sprawdź parametry czujników P1 / P2.
- 13 Błąd zegara MASTER . Sprawdź ustrawienia daty i godziny
- 12 Błąd sieci: urządzenie/moduł sieciowy nie odpowaiada. Niepodłączone

|                                                                                                    | lub niezasilone napięciowo.                                                                                                    |
|----------------------------------------------------------------------------------------------------|----------------------------------------------------------------------------------------------------|
| 20                                                                                                    | Błąd czujnika 1 w urządzeniu .                                                                                                    |
| 21                                                                                                    | Błąd czujnika z w urządzeniu.                                                                                                    |
| 22                                                                                                    | Błąd czujnika 5 w urządzeniu.<br>Bład czujnika 4 w urządzeniu                                                                                                    |
| 20                                                                                                    | Błąd czujnika 4 w urządzeniu.<br>Bład czujnika 5 w urządzeniu                                                                                                    |
| 25                                                                                                    | Błąd czujnika 6 w urządzeniu.                                                                                                    |
| 26                                                                                                    | Błąd czujnika 7 w urządzeniu.                                                                                                    |
| 27                                                                                                    | Błąd czujnika 8 w urządzeniu                                                                                                    |
| 40                                                                                                    | Bład temperatury.                                                                                                    |
| 41                                                                                                    | Wysoka temperatura – przekroczony próg alarmowy.                                                                                                    |
| 42                                                                                                    | Niska temperatura – przekroczony próg alarmowy.                                                                                                    |
| 17                                                                                                    | Blokada palnika w urzadzeniu .                                                                                                    |
| 19                                                                                                    | Pomocniczy alarm 1 – AG1                                                                                                    |
|                                                                                                    | Dla urządzeń wyposażonych w komunikator/slave SCP004V160 /                                                                                                    |
|                                                                                                    | SCP004V157: Presosstat gazu;                                                                                                    |
|                                                                                                    | Dla urządzeń nadmuchowych z płytą główną SCP674V020 / i                                                                                                    |
|                                                                                                    | komunikatorem/slave SCP674V102 / SCP674V082 : filtr powietrza                                                                                                    |
|                                                                                                    | brudny                                                                                                    |
| 18                                                                                                    | Pomocniczy alarm 2 – AG2.                                                                                                    |
|                                                                                                    | Dia urządzen wyposażonych w komunikator/slave SCP004V160 /                                                                                                    |
|                                                                                                    | Dla urzadzeń nadmuchowych z płyta ołówna SCP6741/020 / i                                                                                                    |
|                                                                                                    | komunikatorem/slave SCP674V102 / SCP674V082 · Alarm STB lub                                                                                                    |
|                                                                                                    | presostat gazu.                                                                                                    |
|                                                                                                    |                                                                                                    |
|                                                                                                    | ······································                                                                                                    |
| •                                                                                                    | Aby wyjść wciśnij 🚵 lub poczekaj bez wciskania żadnych klawiszy. Czas                                                                                                    |
| •                                                                                                    | Aby wyjść wciśnij 🏝 lub poczekaj bez wciskania żadnych klawiszy. Czas jaki należy odczekać jest określony parametrem <i>H0d</i> w sekundach                                                                                                    |
| •                                                                                                    | Aby wyjść wciśnij Lub poczekaj bez wciskania żadnych klawiszy. Czas jaki należy odczekać jest określony parametrem <i>H0d</i> w sekundach                                                                                                    |
| •<br>22.                                                                                                    | Aby wyjść wciśnij Lub poczekaj bez wciskania żadnych klawiszy. Czas jaki należy odczekać jest określony parametrem <i>H0d</i> w sekundach PARAMETRY URZĄDZEŃ – WYSWIETLANIE I ZMIANA                                                                                                    |
| • 22.                                                                                                    | Aby wyjść wciśnij Lub poczekaj bez wciskania żadnych klawiszy. Czas jaki należy odczekać jest określony parametrem <i>H0d</i> w sekundach PARAMETRY URZĄDZEŃ – WYSWIETLANIE I ZMIANA                                                                                                    |
| •<br>22.<br>• V                                                                                                    | Aby wyjść wciśnij is lub poczekaj bez wciskania żadnych klawiszy. Czas jaki należy odczekać jest określony parametrem <i>H0d</i> w sekundach PARAMETRY URZĄDZEŃ – WYSWIETLANIE I ZMIANA /ciśnij lub, aby wybrać odpowiednie urządzenie/strefę;                                                                                                    |
| •<br>22.<br>• V                                                                                                    | Aby wyjść wciśnij i lub poczekaj bez wciskania żadnych klawiszy. Czas jaki należy odczekać jest określony parametrem <i>H0d</i> w sekundach  PARAMETRY URZĄDZEŃ – WYSWIETLANIE I ZMIANA  /ciśnij i lub wc, aby wybrać odpowiednie urządzenie/strefę;                                                                                                    |
| •<br>22.<br>• V<br>• V                                                                                                    | Aby wyjść wciśnij is lub poczekaj bez wciskania żadnych klawiszy. Czas jaki należy odczekać jest określony parametrem <i>H0d</i> w sekundach  PARAMETRY URZĄDZEŃ – WYSWIETLANIE I ZMIANA  /ciśnij is lub is, aby wybrać odpowiednie urządzenie/strefę; /ciśnij is aby wejść do menu urządzenia:                                                                                                    |
| •<br>22.<br>• V<br>• V                                                                                                    | Aby wyjść wciśnij is lub poczekaj bez wciskania żadnych klawiszy. Czas jaki należy odczekać jest określony parametrem <i>H0d</i> w sekundach<br>PARAMETRY URZĄDZEŃ – WYSWIETLANIE I ZMIANA<br>/ciśnij is lub is, aby wybrać odpowiednie urządzenie/strefę;<br>/ciśnij is aby wejść do menu urządzenia:<br>/ciśnij is lub is, aby wyszukać MENU " <i>PAr</i> ";                                                                                                    |
| •<br>22.<br>• V<br>• V                                                                                                    | Aby wyjść wciśnij ilub poczekaj bez wciskania żadnych klawiszy. Czas<br>jaki należy odczekać jest określony parametrem <i>H0d</i> w sekundach<br><b>PARAMETRY URZĄDZEŃ – WYSWIETLANIE I ZMIANA</b><br>/ciśnij ilub ilub ilub, aby wybrać odpowiednie urządzenie/strefę;<br>/ciśnij ilub ilub, aby wyszukać MENU " <i>PAr</i> ";                                                                                                    |
| <ul> <li>22.</li> <li>V</li> <li>V</li> <li>V</li> <li>V</li> <li>V</li> <li>V</li> </ul>                                                                                                    | Aby wyjść wciśnij is lub poczekaj bez wciskania żadnych klawiszy. Czas<br>jaki należy odczekać jest określony parametrem <i>H0d</i> w sekundach<br><b>PARAMETRY URZĄDZEŃ – WYSWIETLANIE I ZMIANA</b><br>/ciśnij is lub is, aby wybrać odpowiednie urządzenie/strefę;<br>/ciśnij is aby wejść do menu urządzenia:<br>/ciśnij is lub is, aby wyszukać MENU " <i>PAr</i> ";<br>/ciśnij is aby wejść do wybranego menu; teraz pokaże się pierwszy z                                                                                                    |
| <ul> <li>22.</li> <li>V</li> <li>V</li> <li>V</li> <li>V</li> <li>P</li> </ul>                                                                                                    | Aby wyjść wciśnij is lub poczekaj bez wciskania żadnych klawiszy. Czas<br>jaki należy odczekać jest określony parametrem <i>H0d</i> w sekundach<br><b>PARAMETRY URZĄDZEŃ – WYSWIETLANIE I ZMIANA</b><br>/ciśnij new lub , aby wybrać odpowiednie urządzenie/strefę;<br>/ciśnij aby wejść do menu urządzenia:<br>/ciśnij new lub , aby wyszukać MENU " <i>PAr</i> ";<br>/ciśnij aby wejść do wybranego menu; teraz pokaże się pierwszy z<br>arametrów urządzenia;                                                                                                    |
| <ul> <li>22.</li> <li>V</li> <li>V</li> <li>V</li> <li>V</li> <li>p</li> </ul>                                                                                                    | Aby wyjść wciśnij ilub poczekaj bez wciskania żadnych klawiszy. Czas<br>jaki należy odczekać jest określony parametrem <i>H0d</i> w sekundach<br><b>PARAMETRY URZĄDZEŃ – WYSWIETLANIE I ZMIANA</b><br>/ciśnij new lub , aby wybrać odpowiednie urządzenie/strefę;<br>/ciśnij aby wejść do menu urządzenia:<br>/ciśnij , aby wyszukać MENU " <i>PAr</i> ";<br>/ciśnij aby wejść do wybranego menu; teraz pokaże się pierwszy z<br>arametrów urządzenia;                                                                                                    |
| <ul> <li>22.</li> <li>V</li> <li>V</li> <li>V</li> <li>P</li> <li>V</li> <li>P</li> </ul>                                                                                                    | Aby wyjść wciśnij ilub poczekaj bez wciskania żadnych klawiszy. Czas<br>jaki należy odczekać jest określony parametrem <i>H0d</i> w sekundach<br><b>PARAMETRY URZĄDZEŃ – WYSWIETLANIE I ZMIANA</b><br>/ciśnij ilub ilub ilub, aby wybrać odpowiednie urządzenie/strefę;<br>/ciśnij ilub ilub, aby wyszukać MENU " <i>PAr</i> ";<br>/ciśnij ilub ilub, aby wyszukać MENU " <i>PAr</i> ";<br>/ciśnij ilub ilub, aby wybrać następny lub poprzedni parametr:                                                                                                    |
| <ul> <li>22.</li> <li>V</li> <li>V</li> <li>V</li> <li>v</li> <li>v</li> <li>v</li> </ul>                                                                                                    | Aby wyjść wciśnij is lub poczekaj bez wciskania żadnych klawiszy. Czas<br>jaki należy odczekać jest określony parametrem <i>H0d</i> w sekundach<br><b>PARAMETRY URZĄDZEŃ – WYSWIETLANIE I ZMIANA</b><br>/ciśnij is lub is, aby wybrać odpowiednie urządzenie/strefę;<br>/ciśnij is aby wejść do menu urządzenia:<br>/ciśnij is lub is, aby wyszukać MENU " <i>PAr</i> ";<br>/ciśnij is aby wejść do wybranego menu; teraz pokaże się pierwszy z<br>arametrów urządzenia;<br>/ciśnij is lub is aby wybrać następny lub poprzedni parametr:<br>LISTA PARAMETRÓW ZALEŻY OD RODZAJU I WERSJI                                                                                                    |
| 22.<br>• V<br>• V<br>• V<br>• V<br>• V                                                                                                    | Aby wyjść wciśnij is lub poczekaj bez wciskania żadnych klawiszy. Czas<br>jaki należy odczekać jest określony parametrem <i>H0d</i> w sekundach<br><b>PARAMETRY URZĄDZEŃ – WYSWIETLANIE I ZMIANA</b><br>/ciśnij is lub is, aby wybrać odpowiednie urządzenie/strefę;<br>/ciśnij is aby wejść do menu urządzenia:<br>/ciśnij is aby wejść do menu urządzenia:<br>/ciśnij is aby wejść do wybranego menu; teraz pokaże się pierwszy z<br>arametrów urządzenia;<br>/ciśnij is lub is aby wybrać następny lub poprzedni parametr:<br>ILISTA PARAMETRÓW ZALEŻY OD RODZAJU I WERSJI<br>URZĄDZENIA.                                                                                                    |
| 22.<br>• V<br>• V<br>• V<br>• V<br>• V                                                                                                    | Aby wyjść wciśnij is lub poczekaj bez wciskania żadnych klawiszy. Czas<br>jaki należy odczekać jest określony parametrem <i>H0d</i> w sekundach<br><b>PARAMETRY URZĄDZEŃ – WYSWIETLANIE I ZMIANA</b><br>(ciśnij is lub is, aby wybrać odpowiednie urządzenie/strefę;<br>(ciśnij is aby wejść do menu urządzenia:<br>(ciśnij is lub is, aby wyszukać MENU " <i>PAr</i> ";<br>(ciśnij is aby wejść do wybranego menu; teraz pokaże się pierwszy z<br>arametrów urządzenia;<br>(ciśnij is lub is aby wybrać następny lub poprzedni parametr:<br>LISTA PARAMETRÓW ZALEŻY OD RODZAJU I WERSJI<br>URZĄDZENIA.<br>(ciśnij krótko is aby wejść do zmiany wartości;                                                                                                    |
| <ul> <li>22.</li> <li>V</li> <li>V</li> <li>V</li> <li>v</li> <li>p</li> <li>v</li> <li>v</li> </ul>                                                                                                    | Aby wyjść wciśnij is lub poczekaj bez wciskania żadnych klawiszy. Czas<br>jaki należy odczekać jest określony parametrem <i>H0d</i> w sekundach<br><b>PARAMETRY URZĄDZEŃ – WYSWIETLANIE I ZMIANA</b><br>(ciśnij is lub is, aby wybrać odpowiednie urządzenie/strefę;<br>/ciśnij is aby wejść do menu urządzenia:<br>/ciśnij is lub is, aby wyszukać MENU " <i>PAr</i> ";<br>/ciśnij is aby wejść do wybranego menu; teraz pokaże się pierwszy z<br>arametrów urządzenia;<br>/ciśnij is lub is aby wybrać następny lub poprzedni parametr:<br>LISTA PARAMETRÓW ZALEŻY OD RODZAJU I WERSJI<br>URZĄDZENIA.<br>/ciśnij krótko is aby wejść do zmiany wartości;                                                                                                    |
| <ul> <li>22.</li> <li>V</li> <li>V</li> <li>V</li> <li>P</li> <li>V</li> <li>V</li> <li< th=""><th>Aby wyjść wciśnij is lub poczekaj bez wciskania żadnych klawiszy. Czas<br/>jaki należy odczekać jest określony parametrem <i>H0d</i> w sekundach<br/><b>PARAMETRY URZĄDZEŃ – WYSWIETLANIE I ZMIANA</b><br/>/ciśnij is lub is, aby wybrać odpowiednie urządzenie/strefę;<br/>/ciśnij is aby wejść do menu urządzenia:<br/>/ciśnij is aby wejść do menu urządzenia:<br/>/ciśnij is aby wejść do wybranego menu; teraz pokaże się pierwszy z<br/>arametrów urządzenia;<br/>/ciśnij is lub is aby wybrać następny lub poprzedni parametr:<br/>A LISTA PARAMETRÓW ZALEŻY OD RODZAJU I WERSJI<br/>URZĄDZENIA.<br/>/ciśnij is lub is aby wejść do zmiany wartości;<br/>/ciśnij is lub is aby wejść do zmiany wartości;</th></li<></ul>                                                                                                    | Aby wyjść wciśnij is lub poczekaj bez wciskania żadnych klawiszy. Czas<br>jaki należy odczekać jest określony parametrem <i>H0d</i> w sekundach<br><b>PARAMETRY URZĄDZEŃ – WYSWIETLANIE I ZMIANA</b><br>/ciśnij is lub is, aby wybrać odpowiednie urządzenie/strefę;<br>/ciśnij is aby wejść do menu urządzenia:<br>/ciśnij is aby wejść do menu urządzenia:<br>/ciśnij is aby wejść do wybranego menu; teraz pokaże się pierwszy z<br>arametrów urządzenia;<br>/ciśnij is lub is aby wybrać następny lub poprzedni parametr:<br>A LISTA PARAMETRÓW ZALEŻY OD RODZAJU I WERSJI<br>URZĄDZENIA.<br>/ciśnij is lub is aby wejść do zmiany wartości;<br>/ciśnij is lub is aby wejść do zmiany wartości;                                                                                                    |
| <ul> <li>22.</li> <li>V</li> <li>V</li> <li>V</li> <li>P</li> <li>V</li> <li>V</li> <li< th=""><th>Aby wyjść wciśnij is lub poczekaj bez wciskania żadnych klawiszy. Czas<br/>jaki należy odczekać jest określony parametrem <i>H0d</i> w sekundach<br/><b>PARAMETRY URZĄDZEŃ – WYSWIETLANIE I ZMIANA</b><br/>/ciśnij i lub , aby wybrać odpowiednie urządzenie/strefę;<br/>/ciśnij i aby wejść do menu urządzenia:<br/>/ciśnij i aby wejść do menu urządzenia:<br/>/ciśnij i aby wejść do wybranego menu; teraz pokaże się pierwszy z<br/>arametrów urządzenia;<br/>/ciśnij i lub , aby wybrać następny lub poprzedni parametr:<br/>A LISTA PARAMETRÓW ZALEŻY OD RODZAJU I WERSJI<br/>URZĄDZENIA.<br/>/ciśnij i lub , aby wejść do zmiany wartości;<br/>rciśnij i lub , aby zwiększyć lub obniżyć wartość;</th></li<></ul>                                                                                                    | Aby wyjść wciśnij is lub poczekaj bez wciskania żadnych klawiszy. Czas<br>jaki należy odczekać jest określony parametrem <i>H0d</i> w sekundach<br><b>PARAMETRY URZĄDZEŃ – WYSWIETLANIE I ZMIANA</b><br>/ciśnij i lub , aby wybrać odpowiednie urządzenie/strefę;<br>/ciśnij i aby wejść do menu urządzenia:<br>/ciśnij i aby wejść do menu urządzenia:<br>/ciśnij i aby wejść do wybranego menu; teraz pokaże się pierwszy z<br>arametrów urządzenia;<br>/ciśnij i lub , aby wybrać następny lub poprzedni parametr:<br>A LISTA PARAMETRÓW ZALEŻY OD RODZAJU I WERSJI<br>URZĄDZENIA.<br>/ciśnij i lub , aby wejść do zmiany wartości;<br>rciśnij i lub , aby zwiększyć lub obniżyć wartość;                                                                                                    |
| <ul> <li>22.</li> <li>V</li> <li>V</li> <li>V</li> <li>P</li> <li>V</li> <li>V</li> <li< th=""><th>Aby wyjść wciśnij islub poczekaj bez wciskania żadnych klawiszy. Czas<br/>jaki należy odczekać jest określony parametrem <i>H0d</i> w sekundach<br/><b>PARAMETRY URZĄDZEŃ – WYSWIETLANIE I ZMIANA</b><br/>/ciśnij islub islow, aby wybrać odpowiednie urządzenie/strefę;<br/>/ciśnij islaby wejść do menu urządzenia:<br/>/ciśnij islaby wejść do menu urządzenia:<br/>/ciśnij islaby wejść do wybranego menu; teraz pokaże się pierwszy z<br/>arametrów urządzenia;<br/>/ciśnij islaby wejść do wybranego menu; teraz pokaże się pierwszy z<br/>arametrów urządzenia;<br/>/ciśnij islaby wejść do zależy OD RODZAJU I WERSJI<br/>URZĄDZENIA.<br/>/ciśnij islaby wejść do zmiany wartości;<br/>/ciśnij islaby wejść do zmiany wartości;<br/>/ciśnij islaby zachować zmiany i wyjść do menu <i>FnC</i>.</th></li<></ul>                                                                                                    | Aby wyjść wciśnij islub poczekaj bez wciskania żadnych klawiszy. Czas<br>jaki należy odczekać jest określony parametrem <i>H0d</i> w sekundach<br><b>PARAMETRY URZĄDZEŃ – WYSWIETLANIE I ZMIANA</b><br>/ciśnij islub islow, aby wybrać odpowiednie urządzenie/strefę;<br>/ciśnij islaby wejść do menu urządzenia:<br>/ciśnij islaby wejść do menu urządzenia:<br>/ciśnij islaby wejść do wybranego menu; teraz pokaże się pierwszy z<br>arametrów urządzenia;<br>/ciśnij islaby wejść do wybranego menu; teraz pokaże się pierwszy z<br>arametrów urządzenia;<br>/ciśnij islaby wejść do zależy OD RODZAJU I WERSJI<br>URZĄDZENIA.<br>/ciśnij islaby wejść do zmiany wartości;<br>/ciśnij islaby wejść do zmiany wartości;<br>/ciśnij islaby zachować zmiany i wyjść do menu <i>FnC</i> .                                                                                                    |
| 222.<br>• V<br>• V<br>• V<br>• V<br>• V<br>• V<br>• V<br>• V                                                                                                    | Aby wyjść wciśnij islub poczekaj bez wciskania żadnych klawiszy. Czas<br>jaki należy odczekać jest określony parametrem <i>H0d</i> w sekundach<br><b>PARAMETRY URZĄDZEŃ – WYSWIETLANIE I ZMIANA</b><br>/ciśnij islub islaw, aby wybrać odpowiednie urządzenie/strefę;<br>/ciśnij islaw wejść do menu urządzenia:<br>//ciśnij islaw wejść do menu urządzenia:<br>//ciśnij islaw wejść do wybranego menu; teraz pokaże się pierwszy z<br>arametrów urządzenia;<br>//ciśnij islaw wejść do wybranego menu; teraz pokaże się pierwszy z<br>arametrów urządzenia;<br>//ciśnij islaw wejść do zmiany ub poprzedni parametr:<br>//ciśnij islaw wejść do zmiany wartości;<br>//ciśnij islaw wejść do zmiany wartości;<br>//ciśnij islaw wejść do zmiany wartości;<br>//ciśnij islaw wejść do zmiany i wyjść do menu <i>FnC</i> .                                                                                                    |
| <ul> <li>22.</li> <li>V</li> <li>V</li> <li>V</li> <li>v</li> <li>v</li> <li< th=""><th>Aby wyjść wciśnij ilub poczekaj bez wciskania żadnych klawiszy. Czas<br/>jaki należy odczekać jest określony parametrem <i>H0d</i> w sekundach<br/><b>PARAMETRY URZĄDZEŃ – WYSWIETLANIE I ZMIANA</b><br/>/ciśnij  lub , aby wybrać odpowiednie urządzenie/strefę;<br/>/ciśnij  lub , aby wybrać odpowiednie urządzenie/strefę;<br/>/ciśnij  lub , aby wyszukać MENU "<i>PAr</i> ";<br/>/ciśnij  aby wejść do menu urządzenia:<br/>/ciśnij  aby wejść do wybranego menu; teraz pokaże się pierwszy z<br/>arametrów urządzenia;<br/>/ciśnij  lub  aby wybrać następny lub poprzedni parametr:<br/>/ LISTA PARAMETRÓW ZALEŻY OD RODZAJU I WERSJI<br/>URZĄDZENIA.<br/>/ciśnij  lub  aby wejść do zmiany wartości;<br/>/ciśnij  lub  aby zwiększyć lub obniżyć wartość;<br/>/ciśnij  aby zachować zmiany i wyjść do menu <i>FnC</i>.</th></li<></ul>                                                                                                    | Aby wyjść wciśnij ilub poczekaj bez wciskania żadnych klawiszy. Czas<br>jaki należy odczekać jest określony parametrem <i>H0d</i> w sekundach<br><b>PARAMETRY URZĄDZEŃ – WYSWIETLANIE I ZMIANA</b><br>/ciśnij  lub , aby wybrać odpowiednie urządzenie/strefę;<br>/ciśnij  lub , aby wybrać odpowiednie urządzenie/strefę;<br>/ciśnij  lub , aby wyszukać MENU " <i>PAr</i> ";<br>/ciśnij  aby wejść do menu urządzenia:<br>/ciśnij  aby wejść do wybranego menu; teraz pokaże się pierwszy z<br>arametrów urządzenia;<br>/ciśnij  lub  aby wybrać następny lub poprzedni parametr:<br>/ LISTA PARAMETRÓW ZALEŻY OD RODZAJU I WERSJI<br>URZĄDZENIA.<br>/ciśnij  lub  aby wejść do zmiany wartości;<br>/ciśnij  lub  aby zwiększyć lub obniżyć wartość;<br>/ciśnij  aby zachować zmiany i wyjść do menu <i>FnC</i> .                                                                                                    |
| <ul> <li>22.</li> <li>V</li> <li>V</li> <li< th=""><th>Aby wyjść wciśnij iso lub poczekaj bez wciskania żadnych klawiszy. Czas<br/>jaki należy odczekać jest określony parametrem <i>H0d</i> w sekundach<br/><b>PARAMETRY URZĄDZEŃ – WYSWIETLANIE I ZMIANA</b><br/>//ciśnij i lub , aby wybrać odpowiednie urządzenie/strefę;<br/>//ciśnij i lub , aby wybrać odpowiednie urządzenie/strefę;<br/>//ciśnij i lub , aby wyszukać MENU "<i>PAr</i> ";<br/>//ciśnij i lub , aby wyszukać MENU "<i>PAr</i> ";<br/>//ciśnij i lub , aby wybrać następny lub poprzedni parametr:<br/>//ciśnij i lub , aby wybrać następny lub poprzedni parametr:<br/>//ciśnij i lub , aby wybrać następny lub poprzedni parametr:<br/>//ciśnij i lub , aby wejść do zmiany wartości;<br/>//ciśnij i lub , aby wejść do zmiany wartości;<br/>//ciśnij i lub , aby zwiększyć lub obniżyć wartość;<br/>//ciśnij i lub , aby zwiększyć lub obniżyć wartość;<br/>//ciśnij i lub , aby zwiększyć lub obniżyć wartość;<br/>//ciśnij i lub , aby zwiększyć lub obniżyć wartość;<br/>//ciśnij i lub , aby zwiększyć lub obniżyć wartość;<br/>//ciśnij i lub , aby zwiększyć lub obniżyć wartość;<br/>//ciśnij i lub , aby zwiększyć lub obniżyć wartość;<br/>//ciśnij i lub , aby zwiększyć lub obniżyć wartość;<br/>//ciśnij i lub , aby zwiększyć lub obniżyć wartość;</th></li<></ul>                                                                                                    | Aby wyjść wciśnij iso lub poczekaj bez wciskania żadnych klawiszy. Czas<br>jaki należy odczekać jest określony parametrem <i>H0d</i> w sekundach<br><b>PARAMETRY URZĄDZEŃ – WYSWIETLANIE I ZMIANA</b><br>//ciśnij i lub , aby wybrać odpowiednie urządzenie/strefę;<br>//ciśnij i lub , aby wybrać odpowiednie urządzenie/strefę;<br>//ciśnij i lub , aby wyszukać MENU " <i>PAr</i> ";<br>//ciśnij i lub , aby wyszukać MENU " <i>PAr</i> ";<br>//ciśnij i lub , aby wybrać następny lub poprzedni parametr:<br>//ciśnij i lub , aby wybrać następny lub poprzedni parametr:<br>//ciśnij i lub , aby wybrać następny lub poprzedni parametr:<br>//ciśnij i lub , aby wejść do zmiany wartości;<br>//ciśnij i lub , aby wejść do zmiany wartości;<br>//ciśnij i lub , aby zwiększyć lub obniżyć wartość;<br>//ciśnij i lub , aby zwiększyć lub obniżyć wartość;<br>//ciśnij i lub , aby zwiększyć lub obniżyć wartość;<br>//ciśnij i lub , aby zwiększyć lub obniżyć wartość;<br>//ciśnij i lub , aby zwiększyć lub obniżyć wartość;<br>//ciśnij i lub , aby zwiększyć lub obniżyć wartość;<br>//ciśnij i lub , aby zwiększyć lub obniżyć wartość;<br>//ciśnij i lub , aby zwiększyć lub obniżyć wartość;<br>//ciśnij i lub , aby zwiększyć lub obniżyć wartość;                                                                                                    |
| <ul> <li>22.</li> <li>V</li> <li>V</li> <li< th=""><th>Aby wyjść wciśnij iso lub poczekaj bez wciskania żadnych klawiszy. Czas<br/>jaki należy odczekać jest określony parametrem <i>H0d</i> w sekundach<br/><b>DARAMETRY URZĄDZEŃ – WYSWIETLANIE I ZMIANA</b><br/>Vciśnij i lub i , aby wybrać odpowiednie urządzenie/strefę;<br/>Vciśnij i lub i , aby wybrać natycenia:<br/>Vciśnij i lub i , aby wyszukać MENU "<i>PAr</i>";<br/>Vciśnij i lub i , aby wybrać następny lub poprzedni parametr:<br/>Vciśnij i lub i aby wybrać następny lub poprzedni parametr:<br/>Vciśnij i lub i aby wybrać następny lub poprzedni parametr:<br/>Vciśnij i lub i aby wybrać następny lub poprzedni parametr:<br/>Vciśnij i lub i aby wybrać następny lub poprzedni parametr:<br/>Vciśnij i lub i aby wybrać następny lub poprzedni parametr:<br/>Vciśnij i lub i aby wybrać następny lub poprzedni parametr:<br/>Vciśnij i lub i aby wybrać następny lub poprzedni parametr:<br/>Vciśnij i lub i aby wybrać następny lub poprzedni parametr:<br/>Vciśnij i lub i aby wybrać następny lub poprzedni parametr:<br/>Vciśnij i lub i aby wybrać następny lub poprzedni parametr:<br/>Vciśnij i lub i lub i aby zwiększyć lub obniżyć wartości;<br/>vciśnij i lub i lub i aby zwiększyć lub obniżyć wartości;<br/>Vciśnij i lub i lub i aby zwiększyć lub obniżyć wartości;<br/>Vciśnij i lub i lub poczekaj bez wciskania żadnych klawiszy. Czas<br/>jaki należy odczekać jest określony parametrem <i>H0d</i> w sekundach</th></li<></ul>                                                                     | Aby wyjść wciśnij iso lub poczekaj bez wciskania żadnych klawiszy. Czas<br>jaki należy odczekać jest określony parametrem <i>H0d</i> w sekundach<br><b>DARAMETRY URZĄDZEŃ – WYSWIETLANIE I ZMIANA</b><br>Vciśnij i lub i , aby wybrać odpowiednie urządzenie/strefę;<br>Vciśnij i lub i , aby wybrać natycenia:<br>Vciśnij i lub i , aby wyszukać MENU " <i>PAr</i> ";<br>Vciśnij i lub i , aby wybrać następny lub poprzedni parametr:<br>Vciśnij i lub i aby wybrać następny lub poprzedni parametr:<br>Vciśnij i lub i aby wybrać następny lub poprzedni parametr:<br>Vciśnij i lub i aby wybrać następny lub poprzedni parametr:<br>Vciśnij i lub i aby wybrać następny lub poprzedni parametr:<br>Vciśnij i lub i aby wybrać następny lub poprzedni parametr:<br>Vciśnij i lub i aby wybrać następny lub poprzedni parametr:<br>Vciśnij i lub i aby wybrać następny lub poprzedni parametr:<br>Vciśnij i lub i aby wybrać następny lub poprzedni parametr:<br>Vciśnij i lub i aby wybrać następny lub poprzedni parametr:<br>Vciśnij i lub i aby wybrać następny lub poprzedni parametr:<br>Vciśnij i lub i lub i aby zwiększyć lub obniżyć wartości;<br>vciśnij i lub i lub i aby zwiększyć lub obniżyć wartości;<br>Vciśnij i lub i lub i aby zwiększyć lub obniżyć wartości;<br>Vciśnij i lub i lub poczekaj bez wciskania żadnych klawiszy. Czas<br>jaki należy odczekać jest określony parametrem <i>H0d</i> w sekundach                                                                  |
| <ul> <li>22.</li> <li>V</li> <li>V</li> <li< th=""><th>Aby wyjść wciśnij iso lub poczekaj bez wciskania żadnych klawiszy. Czas<br/>jaki należy odczekać jest określony parametrem <i>H0d</i> w sekundach<br/><b>DARAMETRY URZĄDZEŃ – WYSWIETLANIE I ZMIANA</b><br/>Vciśnij i lub i, aby wybrać odpowiednie urządzenie/strefę;<br/>Vciśnij i aby wejść do menu urządzenia:<br/>Vciśnij i aby wejść do menu urządzenia:<br/>Vciśnij i aby wejść do wybranego menu; teraz pokaże się pierwszy z<br/>arametrów urządzenia;<br/>Vciśnij i lub i aby wybrać następny lub poprzedni parametr:<br/>LISTA PARAMETRÓW ZALEŻY OD RODZAJU I WERSJI<br/>URZĄDZENIA.<br/>Vciśnij i lub i aby zwiększyć lub obniżyć wartość;<br/>vciśnij i lub i aby zwiększyć lub obniżyć wartość;<br/>Vciśnij i lub i aby zwiększyć lub obniżyć wartość;<br/>Vciśnij i lub i aby zwiększyć lub obniżyć wartość;<br/>Vciśnij i lub i aby zwiększyć lub obniżyć wartość;<br/>Vciśnij i lub i aby zwiększyć lub obniżyć wartość;<br/>Vciśnij i lub i aby zwiększyć lub obniżyć wartość;<br/>Vciśnij i lub i aby zwiększyć lub obniżyć wartość;<br/>Vciśnij i lub i aby zwiększyć lub obniżyć wartość;<br/>Vciśnij i lub i aby zwiększyć lub obniżyć wartość;<br/>Vciśnij i aby zachować zmiany i wyjść do menu <i>FnC</i>.<br/>Aby wyjść wciśnij i lub poczekaj bez wciskania żadnych klawiszy. Czas<br/>jaki należy odczekać jest określony parametrem <i>H0d</i> w sekundach<br/>A PARAMETRY MOGA BYĆ SPRAWDZANE I MODYFIKOWANE</th></li<></ul>                                                                                | Aby wyjść wciśnij iso lub poczekaj bez wciskania żadnych klawiszy. Czas<br>jaki należy odczekać jest określony parametrem <i>H0d</i> w sekundach<br><b>DARAMETRY URZĄDZEŃ – WYSWIETLANIE I ZMIANA</b><br>Vciśnij i lub i, aby wybrać odpowiednie urządzenie/strefę;<br>Vciśnij i aby wejść do menu urządzenia:<br>Vciśnij i aby wejść do menu urządzenia:<br>Vciśnij i aby wejść do wybranego menu; teraz pokaże się pierwszy z<br>arametrów urządzenia;<br>Vciśnij i lub i aby wybrać następny lub poprzedni parametr:<br>LISTA PARAMETRÓW ZALEŻY OD RODZAJU I WERSJI<br>URZĄDZENIA.<br>Vciśnij i lub i aby zwiększyć lub obniżyć wartość;<br>vciśnij i lub i aby zwiększyć lub obniżyć wartość;<br>Vciśnij i lub i aby zwiększyć lub obniżyć wartość;<br>Vciśnij i lub i aby zwiększyć lub obniżyć wartość;<br>Vciśnij i lub i aby zwiększyć lub obniżyć wartość;<br>Vciśnij i lub i aby zwiększyć lub obniżyć wartość;<br>Vciśnij i lub i aby zwiększyć lub obniżyć wartość;<br>Vciśnij i lub i aby zwiększyć lub obniżyć wartość;<br>Vciśnij i lub i aby zwiększyć lub obniżyć wartość;<br>Vciśnij i lub i aby zwiększyć lub obniżyć wartość;<br>Vciśnij i aby zachować zmiany i wyjść do menu <i>FnC</i> .<br>Aby wyjść wciśnij i lub poczekaj bez wciskania żadnych klawiszy. Czas<br>jaki należy odczekać jest określony parametrem <i>H0d</i> w sekundach<br>A PARAMETRY MOGA BYĆ SPRAWDZANE I MODYFIKOWANE                                                                                 |
| <ul> <li>22.</li> <li>V</li> <li>V</li> <li< th=""><th>Aby wyjść wciśnij i lub poczekaj bez wciskania żadnych klawiszy. Czas<br/>jaki należy odczekać jest określony parametrem <i>H0d</i> w sekundach<br/><b>PARAMETRY URZĄDZEŃ – WYSWIETLANIE I ZMIANA</b><br/>(ciśnij lub , aby wybrać odpowiednie urządzenie/strefę;<br/>(ciśnij ) lub , aby wybrać odpowiednie urządzenie/strefę;<br/>(ciśnij ) lub , aby wyszukać MENU "<i>PAr</i> ";<br/>(ciśnij ) lub , aby wyszukać MENU "<i>PAr</i> ";<br/>(ciśnij ) lub , aby wybrać następny lub poprzedni parametr:<br/>A LISTA PARAMETRÓW ZALEŻY OD RODZAJU I WERSJI<br/>URZĄDZENIA.<br/>(ciśnij ) lub , aby wejść do zmiany wartości;<br/>(ciśnij ) lub , aby zwiększyć lub obniżyć wartość;<br/>(ciśnij ) lub , aby zwiększyć lub obniżyć wartość;<br/>(ciśnij ) lub , aby zwiększyć lub obniżyć wartość;<br/>(ciśnij ) lub , aby zwiększyć lub obniżyć wartość;<br/>(ciśnij ) lub , aby zwiększyć lub obniżyć wartość;<br/>(ciśnij ) lub , aby zwiększyć lub obniżyć wartość;<br/>(ciśnij ) lub , aby zwiększyć lub obniżyć wartość;<br/>(ciśnij ) lub , aby zwiększyć lub obniżyć wartość;<br/>(ciśnij ) lub , aby zwiększyć lub obniżyć wartość;<br/>(ciśnij ) lub , aby zwiększyć lub obniżyć wartość;<br/>(ciśnij ) aby zachować zmiany i wyjść do menu <i>FnC</i>.<br/>Aby wyjść wciśnij ) lub poczekaj bez wciskania żadnych klawiszy. Czas<br/>jaki należy odczekać jest określony parametrem <i>H0d</i> w sekundach<br/>A PARAMETRY MOGĄ BYĆ SPRAWDZANE I MODYFIKOWANE<br/>POPRZEZ OPROGRAMOWANIE Z KOMPUTERA PC EYELAN</th></li<></ul> | Aby wyjść wciśnij i lub poczekaj bez wciskania żadnych klawiszy. Czas<br>jaki należy odczekać jest określony parametrem <i>H0d</i> w sekundach<br><b>PARAMETRY URZĄDZEŃ – WYSWIETLANIE I ZMIANA</b><br>(ciśnij lub , aby wybrać odpowiednie urządzenie/strefę;<br>(ciśnij ) lub , aby wybrać odpowiednie urządzenie/strefę;<br>(ciśnij ) lub , aby wyszukać MENU " <i>PAr</i> ";<br>(ciśnij ) lub , aby wyszukać MENU " <i>PAr</i> ";<br>(ciśnij ) lub , aby wybrać następny lub poprzedni parametr:<br>A LISTA PARAMETRÓW ZALEŻY OD RODZAJU I WERSJI<br>URZĄDZENIA.<br>(ciśnij ) lub , aby wejść do zmiany wartości;<br>(ciśnij ) lub , aby zwiększyć lub obniżyć wartość;<br>(ciśnij ) lub , aby zwiększyć lub obniżyć wartość;<br>(ciśnij ) lub , aby zwiększyć lub obniżyć wartość;<br>(ciśnij ) lub , aby zwiększyć lub obniżyć wartość;<br>(ciśnij ) lub , aby zwiększyć lub obniżyć wartość;<br>(ciśnij ) lub , aby zwiększyć lub obniżyć wartość;<br>(ciśnij ) lub , aby zwiększyć lub obniżyć wartość;<br>(ciśnij ) lub , aby zwiększyć lub obniżyć wartość;<br>(ciśnij ) lub , aby zwiększyć lub obniżyć wartość;<br>(ciśnij ) lub , aby zwiększyć lub obniżyć wartość;<br>(ciśnij ) aby zachować zmiany i wyjść do menu <i>FnC</i> .<br>Aby wyjść wciśnij ) lub poczekaj bez wciskania żadnych klawiszy. Czas<br>jaki należy odczekać jest określony parametrem <i>H0d</i> w sekundach<br>A PARAMETRY MOGĄ BYĆ SPRAWDZANE I MODYFIKOWANE<br>POPRZEZ OPROGRAMOWANIE Z KOMPUTERA PC EYELAN |

#### 23. KEYBOARD MENU

Wciśnij i trzymaj przez ~3sec.klawisz aby wejśc do funkcji wyswietlacza:

- Język :
  - IT = Italian;
  - UK = English;
- Sygnał dziwiękowy :
  - Yes = Buzzer on;
  - No = Buzzer off;
- Podświetlenie :
  - Yes = podświetlenie ON;
  - No = podświetlenie OFF;
- Wciśnij 🚺 lub 🛂 aby przejść do następnego parametru;
- Wciśnij krótko
   do zmiany wartości;
- wciśnij 🚺 lub 🛂 aby zwiększyć lub obniżyć wartość;
- Wciśnij aby zachować zmiany.
  - Aby wyjść wciśnij ub poczekaj bez wciskania żadnych klawiszy. Czas jaki należy odczekać jest określony parametrem H0d w sekundach

#### 24. USTAWIENIA FABRYCZNE

- PRZYWRÓCENIE USTAWIEŃ FABRYCZNYCH SPOWODUJE UTRATĘ WSZYSTKICH NASTAW I POWRÓT DO PIERWOTNYCH NASTAW FABRYCZNYCH.
- Wejdź w menu szybkie ustawienia i odszukaj parameter "Hdb" jak to opisano w punkcie 20.
- Wciśnij daby wejśc w parametr "*Hdb*";
- Wybierz 🚺 lub 🔽, nastawę YES.

Wciśnij Ma potwierdzenia wyboru.

#### 25. SIEĆ TCP/IP - USTAWIENIA

- DOMYŚLNE USTAWIENIA ADRESU SIECIOWEGO STEROWNIKA MASTER SCM850 TO **192.168.1.100**.
- PRZY PIERWSZYM PODŁĄCZENIU STEROWNIKA MASTER <u>SCM850</u> <u>BEZPOŚREDNIO DO PC</u> UŻYJ NORMALNEGO (NIEKROSOWEGO) KABLA SIECIOWEGO ABY USUNĄĆ EWENTUALNE KONFLIKTY ADRESÓW SIECIOWYCH.
- MOŻESZ PODŁĄCZYĆ WIĘCEJ STEROWNIKÓW MASTER SCM850 DO JEDNEJ SIECI. WÓWCZAS NALEŻY UPEWNIĆ SIĘ CZY UŻYWAJĄ ONE <u>UNIKATOWYCH ADRESÓW IP.</u>
- OPROGRAMOWANIE EYE-LAN MOŻE POPRAWNIE ZARZĄDZAĆ STEROWNIKIEM SCM850 TYLKO JEŚLI SIEĆ PRACUJE POPRAWNIE. JEŚLI ZAISTNIEJĄ JAKIEKOLWIEK BŁĘDY "nont", NIE JEST MOŻLIWE ZARZĄDZANIE STEROWNIKIEM POPRZEZ OPROGRAMOWANIE EYE-LAN.

Aby ustawić adresy portów sieciowych postępuj jak poniżej:

- Uruchom przeglądarkę internetową np. Explorer<sup>®</sup> / Firefox<sup>®</sup> / Chrome<sup>®</sup>;
- Wpisz w pasek adresu domyślny adres IP ( lub inny który wcześniej został wprowadzony).

| File Modifica Visualizza Pre | 100/moxa/home.htm P - B C X      | MiiNePort Web Con × |
|------------------------------|----------------------------------|---------------------|
| Alin Menu                    | Welcome to MiiNePort web console |                     |
| Basic Settings               | Model name                       | MilNePort E2        |
| Advanced Settings            | Serial No.                       | 1240                |
| Maintenance                  | Device name                      | MiiNePort_E2_1240   |
|                              | Firmware version                 | 1.1 Build 10080614  |
| Save and Restart             | Ethernet IP address              | 192.168.1.100       |
|                              | Ethernet MAC address             | 00:90:E8:26:17:2D   |
|                              | Up time                          | 0 days 00h:00m:31s  |
|                              | Serial communication status      | Data Mode           |

 Kliknij zkładkę "Basic Settings → Network Settings"; teraz możesz zmienić istniejący adres IP, maskę podsieci. Można równiż wprowadzić bramę domyślną oraz serwer DNS, jeśli wymagane;

| Main Menu                                                                                                    | Network Settings                                                                                    |                                                                 |
|----------------------------------------------------------------------------------------------------|----------------------------------------------------------------------------------------------------|-----------------------------------------------------------------|
| Overview     Basic Settings     Network Settings     Serial Port Settings     Operation Modes     Advanced Settings     Maintenance     Save and Restart | Device name<br>IP configuration<br>IP address<br>Netmask<br>Gateway<br>DNS server 1<br>DNS server 2 | MiiNePort_E2_1169<br>Static •<br>192.168.1.230<br>255.255.255.0 |
|                                                                                                    | DNS server 2                                                                                        |                                                                 |

- Ustaw "IP configuration" jako "Static";
- Kliknij "Submit" aby zachować zmiany.
- Kliknij "Basic Settings → Serial Port Settings" i sprawdź poniższe ustawienia:

| Main Menu         | Communication Parameters |                 |
|-------------------|--------------------------|-----------------|
| Basic Settings    | Port alias               |                 |
| Network Settings  | Serial Parameters        |                 |
| Operation Modes   | Baud rate [Hint]         | 9600 -          |
| Advanced Settings | Data bits                | 8 -             |
| Maintenance       | Stop bits                | 1 -             |
| Save and Restart  | Parity                   | None 👻          |
|                   | Flow control             | None -          |
|                   | FIFO                     | Enable  Disable |
|                   | Interface                | RS-232 *        |

 Kliknij "Basic Settings → Operation Modes", sprawdź ustawienie "Mode" musi być ustawiony jako "TCP Server" oraz wartość "Local TCP port" = "4001":

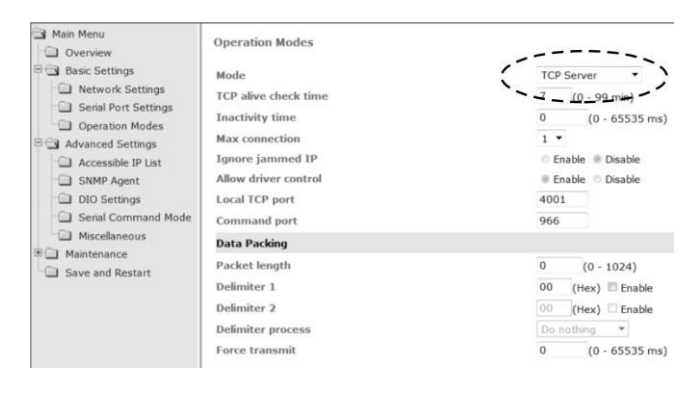

PO WPROWADZENIU ZMIAN USTAWIEŃ SIECIOWYCH SUGERUJEMY ABY ZAPISAĆ TE USTAWIENIA DO PÓŹNIEJSZEGO WGLĄDU.

#### 26. JAK PODŁĄCZYĆ KLUCZ ROZSZERZEŃ SCAME20

Aby podłaczyć SCAME20-1x0 - klucz rozszerzeń do SCM850 postępuj ajk poniżej:

- odłącz zasilanie od sterownika SCM850 master;
- · Podłącz posiadany klucz do portu iFS w sterowniku SCM850;
- Włącz ponownie zasilanie SCM850.
- Ustaw poprawnie w oprogramowaniu Eye-lan rodzaj licencji. Patrz okno "Option - License" w oprogramowaniu Eye-Lan.

Aby odłączyć klucz SCAME20 postępuj jak poniżej:

- odłącz zasilanie od sterownika SCM850 master;
- odłącz klucz oo portu iFS w sterowniku SCM850;
- Włącz ponownie zasilanie SCM850.
- .

•

 Ustaw poprawnie w oprogramowaniu Eye-lan rodzaj licencji użyj:LITE\_TCP\_IP version. Patrz okno "Option - License" w oprogramowaniu Eye-Lan.

#### 27. GWARANCJA.

SYSTEMA gwarantuje że produkt jest wolny od wad i błędów konstrukcyjnych w okresie jednego roku od czasu jego uruchomienia, jednak nie później niż 15 miesięcy od jego sprzedaży. Tylko te elementy, które uległy uszkodzeniu w trakcie normalnego użytkowanie, zostaną naprawione lub wymienione w ramach gwarancji. Użytkowanie w niewłaściwy sposób, niezgodny z instrukcją obsługi i użytkowania, zwalnia SYSTEMA z odpowiedzialności gwarancyjnej.

#### 28. UWAGI.

Przedstawiona instrukcja jest chroniona prawem autorskim i jest własnością Systema. Wprowadzanie zmian, powielanie w całości lub w części, oraz udostępnianie jest zabronione i podlega autoryzacji.

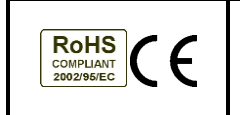

SYSTEMA Polska Sp. z o.o. UI. Długa 5, 98-220 Zduńska Wola - POLAND Tel. +48 8247287/88 - Fax +48 8233064 www.systemapolska.pl